# [湖北教育云操作手册]

| 操1 | 作须 | 〔知       | 3  |
|----|----|----------|----|
| 傄  | 理  | 员        | 4  |
|    | [  | 【年级管理】   | 4  |
|    | [  | 【班级管理】   | 7  |
|    | [  | 【部门管理】   | 9  |
|    | [  | 【学年学期管理】 | 11 |
|    | [  | 【学生管理】   | 13 |
|    | [  | 【家长管理】   | 15 |
|    | [  | 【教职工管理】  | 17 |
|    | [  | 【教师任课管理】 | 19 |
|    | [  | 【教材管理】   | 21 |
|    | [  | 【课程管理】   | 22 |
| 教  | 师. |          | 25 |
|    | [  | 【资源上传】   | 25 |
|    | [  | 【备课】     | 26 |
|    | [  | 【网络教研】   | 28 |
|    | [  | 【作业管理】   | 31 |
|    | [  | 【成绩管理】   | 33 |
|    | [  | 【学生评价】   | 35 |
|    | [  | 【通知公告】   | 38 |
|    | [  | 【活动发布】   | 41 |

# 目 录

| <br>【邀请教师】 |   |
|------------|---|
| <br>生生     | 学 |
| <br>【课程学习】 |   |
| <br>【完成作业】 |   |

## 操作须知

- 请先打开湖北教育云官方网站(www.hbeducloud.com),并输入账号密码进行登录。(备注:管理员账号为工作人员所提供账号,教师账号为身份证号码,学生账号为学籍号,初始密码为Abc123456)
- 登录后,可进行对应空间进行相关权限的深度应用。(管理员-【管理中心】
   教师-【教学空间】、学生-【学习空间】)。
- 部分应用的操作也可在湖北教育云 APP 中实现,具体情况以实际操作为准。
- 如在操作时遇到任何问题,可咨询湖北教育云在线客服。

### 管理员

\* 管理员权限相关操作均在【管理中心】下的【教务管理】中进行。

| 😼 湖北教育さ | 首页 管理中心 课程中心 | 资源中心 新闻资讯 空间广场 学前教育 活动中心                    | Q 下载APP                | 國本县信…     日本 |
|---------|--------------|---------------------------------------------|------------------------|--------------|
|         | #5           | 管理精细化、决策科学化<br>(信息线术与教育教学的数据融合,为教育管理提供决策文持、 | *                      |              |
|         |              | 教育管理                                        |                        |              |
|         | 8            | ~                                           | <b>1</b> <sup>13</sup> |              |
| 直播教学    | 数据统计报表       | 数据大屏                                        | 通知公告                   | 打卡活动管理       |
|         |              | 9                                           | *                      | <del>@</del> |
| 网络教研    | 教务管理         | 帮助中心                                        | 新冠知识测试 心               | 和理素质测评报告     |
|         |              | 【年级管理】                                      |                        |              |

1、找到基础设置中的「年级管理」,点击进入页面后可在其中进行「新增年级」、「批量导入」、「编辑保存」等操作。

| 教务管理系统                  | <u>教育</u> 1 | 道                                                                                                    | 配置检查 Q 时区:北京(东8区) @ 咸丰县信息 |
|-------------------------|-------------|----------------------------------------------------------------------------------------------------|---------------------------|
|                         |             | 咸宁市信息化大赛学校                                                                                                    |                           |
| 3<br>班級 (个)             |             | <b>2</b><br>3<br>数师 (名)                                                                                              | ◆<br>3<br>学生(名)           |
| 考务管理 - 考场编排 - 考场编排 考场编排 |             | 基本设置         学校设置         - 建筑物场地管理           年级管理         - 路门管理         - 说奴管理           - 岗位管理         - 用户设备数据管理 | 电子班牌管理                    |

| 教务管理系统                                   | i  |        | 设置          |        |      |     | 配置检查 | Q 时区北京(东8区 | 👰 • R##@R      |
|------------------------------------------|----|--------|-------------|--------|------|-----|------|------------|----------------|
| + 基本设置                                   | 88 | 学段: 全部 | l           | ∨ 是否已毕 | 业: 否 |     |      |            |                |
| ◎ 学校设置                                   |    | 年级管理列表 | 1           |        |      |     |      |            |                |
| ③ 建筑物场地管理                                | v  | + 新增年級 | 2 号出        | 区 批量导入 |      |     |      | 请输入年级名称进行  | う捜索 Q          |
| ③ 年级管理                                   | ~  |        |             | 学段     | 年级名称 | 年制  | 入学年份 | 是否已毕业      | 操作             |
| <ul> <li>年級管理</li> <li>① 升级管理</li> </ul> | K  | 4      | 39732688695 | 小学     | 二年级  | 六年制 | 2021 | 否          | 编辑 删除          |
| ) 班级管理                                   | ×  | 4      | 39732601876 | 小学     | 一年级  | 六年制 | 2021 | 否          | 编辑删除           |
| ) 学年学期管理                                 |    | 4      | 39732549499 | 小学     | 四年级  | 六年制 | 2015 | 否          | 编辑 删除          |
| 岗位管理<br>用户设备数据管理                         |    | 4      | 39732668482 | 小学     | 三年級  | 六年制 | 2014 | 否          | 编辑删除           |
|                                          |    | 41     | 39733391019 | 小学     | 六年级  | 六年制 | 2009 | 否          | 编辑删除           |
|                                          |    |        |             |        |      |     |      | 共5条        | < 1 > 10 条/页 ∨ |

2、【新增年级】:请完成相关学段、年级名称、入学年份等选择后,进行保存。

| 教务管理系统                                       | 教育 设置<br>    | 配置检查 Q 时区:北京(东8区) 👰 - 尾丰县信息. |
|----------------------------------------------|--------------|------------------------------|
| ← 基本设置 器                                     |              |                              |
| ③ 学校设置                                       | *学校: 小学      |                              |
| ▶③ 建筑物场地管理 ~                                 | * 年級名称: 二年級  | ×                            |
| <ul> <li>● 年级管理 ^</li> <li>◎ 年级管理</li> </ul> | * 入学年份: 2009 |                              |
| ③ 升级管理                                       | * 年制: 六年制    | ×                            |
| ◎ 班級管理 ~                                     | * 毕业年份: 2015 |                              |
| <ul> <li>部门管理</li> <li>学年学期管理</li> </ul>     |              |                              |
| ◎ 岗位管理                                       |              | <b>取消</b> 保存                 |
| ③ 用户设备数据管理                                   |              |                              |

3、【批量导入】:需下载导入模版,按照表格要求填写完成后,点击或直接将 表格文件拖拽到指定区域上传,并等待上传结果。

(注意:上传结果可根据弹窗提示,或在【进度查询】页面(教务管理系统-系统管理-进度查询)中查看。若上传失败,可查看失败原因及时调整重新上传。)

| ▶ 教务                                                 | 管理系统                                                      | 教育   | 设置           |                        |        |               |            | 配置检查 | Q  | 时区:北京(东8区) |              |
|------------------------------------------------------|-----------------------------------------------------------|------|--------------|------------------------|--------|---------------|------------|------|----|------------|--------------|
| ④ 基本说                                                | 置 器                                                       | 学段:  | 全部           | × 5                    | ·香已毕业: | 香             |            |      |    |            |              |
| ② 学校设置                                               |                                                           | 年级管理 | 列表           | _                      | 导入     | ٦             |            |      | ×  |            |              |
| • @ 建筑物场地                                            | 管理・                                                       | + 新埔 | 年级 🛛 🖓 导出    | 区 批量4                  | 974    |               |            | 1    | ~  | 输入年级名称进行教  |              |
| →◎ 年级管理                                              | *                                                         |      | ID           | 学段                     |        |               |            |      |    | 是否已毕业      | 操作           |
| <ul> <li>年級管理</li> <li>① 升級管理</li> </ul>             | E C                                                       |      | 489732601876 | 小学                     |        | 点击或将          | 予文件拖拽到此区域。 | 上传   |    | S          |              |
| ○ 班級管理                                               | .*                                                        |      | 489732688695 | 小学                     | 只能上1   | 专xls或xlsx格式文件 |            |      |    | 5          | 编辑一删除        |
| <ul> <li>         ·          ·          ·</li></ul>  | 2                                                         |      | 489732549499 | 小学                     | 模板下的   | 战:年级数据导入模板    | .xls       |      |    | 5          | 编辑 删除        |
| <ul> <li>◎ 岗位管理     <li>◎ 用户设备数     </li> </li></ul> | 度管理                                                       |      | 489732668482 | 小学                     | _      |               |            | 取消   | 确定 | 5          | 编辑图除         |
|                                                      |                                                           |      | 489733391019 | 小学                     |        | 六年级           | 六年制        | 2009 |    | 否          | 编辑删除         |
|                                                      |                                                           |      |              |                        |        |               |            |      |    | 共5条 〈      | 1 > 10 条/页 > |
|                                                      |                                                           |      |              |                        | 年级     | 数据导入表         | H.         |      |    |            |              |
| 15字名<br>小学<br>初<br>高                                 | <b>必填</b><br>注以内,名称规则:<br>: 一年级→六年级<br>中:初一→初三<br>中:高一→高三 |      | 4<br>4구      | <mark>》填</mark><br>符以内 |        |               | 必填         |      |    | ŝ          | 6填           |
| -                                                    | 一年级                                                       |      | 2            | 017                    |        |               | 初中         |      |    | 11         | 年制           |
|                                                      |                                                           |      | 以上为该         | 明及范伯                   | 別,导人的  | 时不可删除!!!导     | 人行数上限为5    | 000  |    |            |              |
|                                                      | *年级名称                                                     |      | *人*          | 学年份                    |        |               | *学段        |      | 31 | *4         | 年制           |

4、【编辑保存】:针对已建立的信息,点击右侧「编辑」,根据输入框提示进 行内容编辑并成功保存。

| 教务管理系统                                         |    |              | 设置                   |        |        |     | 配置检查 | Q 时区:北京(东8区 | ) 👔 - 成丰田信息 |
|------------------------------------------------|----|--------------|----------------------|--------|--------|-----|------|-------------|-------------|
| ← 基本设置                                         | 88 | 学段:          | 全部                   | ∨ 是否已  | 9毕业: 否 |     |      |             |             |
| <ul> <li></li></ul>                            | ~  | 年级管理<br>+ 新增 | <b>列表</b><br>年级 ご 导出 | 区 批量导入 |        |     |      | 请输入年级名称进    | う接索 Q       |
| ○ 年級管理                                         | ~  |              | ID                   | 学段     | 年级名称   | 年制  | 入学年份 | 是否已毕业       | 操作          |
| <ul> <li>○ 年级管理</li> <li>○ 升级管理</li> </ul>     |    |              | 489732688695         | 小学     | 二年級    | 六年制 | 2021 | *           | 编辑 删除       |
| <ul> <li>班级管理</li> <li>9.900 年間</li> </ul>     | ×  |              | 489732601876         | 小学     | 一年级    | 六年制 | 2021 | 否           | 编辑删除        |
| <ul> <li>副目管理</li> <li>学年学期管理</li> </ul>       |    |              | 489732549499         | 小学     | 四年级    | 六年制 | 2015 | 否           | 编辑删除        |
| <ul> <li>◎ 岗位管理</li> <li>③ 用户设备数据管理</li> </ul> |    |              | 489732668482         | 小学     | 三年级    | 六年制 | 2014 | 否           | 编辑删除        |
|                                                |    |              | 489733391019         | 小学     | 六年级    | 六年制 | 2009 | 否           | 编辑删除        |

### 班级管理

1、找到基础设置中的「班级管理」,点击进入可在其中进行「新增班级」、「批量导入」等操作。

| € 教务管理系统                                                                                                    |           | 设置          |        |                    |           | 配置检查   | Q NI                 | 2:北京(东8区)                        |  |
|----------------------------------------------------------------------------------------------------|-----------|-------------|--------|--------------------|-----------|--------|----------------------|----------------------------------|--|
|                                                                                                    |           |             | 咸宁ī    | 市信息化大赛             | 学校        |        |                      |                                  |  |
| 3<br>                                                                                                    |           |             |        | <b>3</b><br>教师 (名) |           |        |                      | ◆<br>3<br>学生(名)                  |  |
| 考务管理                                                                                                    |           | ž           | 本设置    |                    | 1         | 电子班牌   | 管理                   |                                  |  |
| ・考场编排                                                                                                    |           | 8           |        |                    |           |        | · 班牌设置 · 信息推护 · 信息推护 |                                  |  |
| 政务管理系统                                                                                                    | <u>教育</u> | 设置          |        |                    |           | 配置检查   | Q                    | 18-11.R(5+88) <b>()) - R#848</b> |  |
| ← 基本设置 器                                                                                                    | 全部年级      |             |        |                    |           |        |                      |                                  |  |
| <ul> <li>② 学校设置</li> <li>▶ ③ 建筑物场地管理 </li> </ul>                                                                                                    | 班级管理列表    | €<br>2 ○ 导出 | ビ 批量导入 | 删除班级               | 学生座号编排 归书 | iii    | 请输入                  | 班级名称进行搜索                         |  |
| → ⑤ 年級管理 ~                                                                                                    |           |             | 名称     | 班级码                | 所属年级      | 班主任    | 学生数                  | 操作                               |  |
| <ul> <li>         ・③ 新級管理         ・         ・         ・</li></ul>                                                                                   | 4         | 89732609483 | 普米     | 11rprv             | 四年级       |        | 1                    | 编辑 删除 激活群<br>设备管理                |  |
| <ul> <li>部门管理</li> <li>学年学期管理</li> </ul>                                                                                                    | 4         | 89732573757 | 1班     | 11rmfm             | 一年级       | 咸丰县信息化 | 2                    | 編辑 删除 激活群<br>设备管理                |  |
| <ul> <li>&gt;&gt;&gt;&gt;&gt;&gt;&gt;&gt;&gt;&gt;&gt;&gt;&gt;&gt;&gt;&gt;&gt;&gt;&gt;&gt;&gt;&gt;&gt;&gt;&gt;&gt;&gt;&gt;&gt;&gt;&gt;&gt;</li></ul> | 4         | 89732432609 | edmodo | 11rmor             | 二年級       |        | 0                    | 编辑 删除 激活群<br>设备管理                |  |
|                                                                                                    |           |             |        |                    |           |        |                      | 共 3 条 < 1 > 10 条/页 ∨             |  |

2、【新增班级】:请完成所属年级、班级名称、班级全称等内容后,进行保存。

| 🕒 教务管理系统                                              |         | <b>Eztéz</b> Q. 113:42.9(5-33) 😭 - A‡#688  | laan : |
|-------------------------------------------------------|---------|--------------------------------------------|--------|
| ← 基本设置 器                                              | * 所属年级: | 年级                                         |        |
| <ul> <li>◎ 学校设置</li> <li>&gt; ◎ 建筑物场地管理 ~</li> </ul>  | * 班级名称: | <b>一年一班</b>                                |        |
| →⑥ 年級管理 ~                                             | * 班級全称: | 一年级一年一班                                    |        |
| <ul> <li>○ 班級管理</li> <li>○ 班級管理</li> <li>(</li> </ul> | 班级别名:   |                                            |        |
| <ul> <li>⑥ 历史班级管理</li> <li>⑥ 部门管理</li> </ul>          | 班主任:    | <b>递择班主任</b>                               |        |
| <ul> <li>》 第71日至</li> <li>② 学年学期管理</li> </ul>         | 备注:     | 撮示:若激活紙做群,造中的班主任为纸做群群主,其余为班级群管理员。<br>请输入倍注 |        |
| <ul> <li>卤位管理     <li>④ 用户设备数据管理     </li> </li></ul> |         |                                            |        |
|                                                       |         |                                            |        |
|                                                       |         | 取 1月                                       |        |

3、【批量导入】:需下载导入模版,按照表格要求填写完成后,点击或直接将 表格文件拖拽到指定区域上传,并等待上传结果。

(注意:上传结果可根据弹窗提示,或在【进度查询】页面(教务管理系统-系统管理-进度查询)中查看。若上传失败,可查看失败原因及时调整重新上传。)

| 数务管理系统                                                       | <u>教育</u> 设置                         | READE Q                                    | 时区:北京(东8区)        |
|--------------------------------------------------------------|--------------------------------------|--------------------------------------------|-------------------|
| ◆ 基本设置 器                                                     | 全部年级                                 |                                            |                   |
| ④ 学校设置                                                       | 班级管理列表                               | 류λ ×                                       |                   |
| → ⓒ 建筑物场地管理 ·                                                | + 新增班级 2 导出 区 批量                     |                                            | 論入班级名称进行搜索        |
| → ◎ 年级管理 ~                                                   | ID 名称                                |                                            | 操作                |
| <ul> <li>● 新設管理</li> <li>● 新設管理</li> <li>○ 历史裕频管理</li> </ul> | 489733499857 一年一班                    | 点击或将文件拖拽到此区域上传                             | 编辑 删除 激活群<br>设备管理 |
| <ul> <li>○ 部门管理</li> <li>○ 学年学期管理</li> </ul>                 |                                      | 只能上作xis或xisx格式文件<br>模板下载:近级(行政班)数振导入模板_xis | 编辑 删除 激活群<br>设备管理 |
| <ul> <li>岗位管理</li> <li>用户设备数据管理</li> </ul>                   | 489732573757 1班 取消 确定 编辑 删除 激活群 设备管理 | 编辑 删除 激活群<br>设备管理                          |                   |
|                                                              | 489732432609 edmodo                  | 11mmor 二年级 .0                              | 編辑 删除 激活群<br>设备管理 |
| A                                                            | В                                    | C D                                        | E                 |
|                                                              | 班                                    | 级(行政班)数据导人表                                |                   |
| 必填<br>最大长度15                                                 | 必填<br>最大长度50                         | 选填 选填<br>最大长度16 最大长度32                     | 选填<br>有班主任情况下才能生效 |
| 一年级                                                          | 1班<br>以上为说明及:                        | 美木特长班 123456<br>范例,导人时不可删除!!!导人行数上限为5000   | 是                 |
| *所属年级                                                        | *班级名称                                | 班级别名 班主任工号                                 | 是否激活班级群           |
|                                                              |                                      |                                            |                   |
|                                                              |                                      |                                            |                   |
|                                                              |                                      |                                            |                   |

4、【编辑保存】:针对已建立的信息,点击右侧「编辑」,根据输入框提示进

#### 行内容编辑并成功保存。

| ←) 基本设置                                                    | 88                                    | 全部年          | F级                        | 2      |          |         |    |        |      |                   |
|------------------------------------------------------------|---------------------------------------|--------------|---------------------------|--------|----------|---------|----|--------|------|-------------------|
| 学校设置                                                       |                                       | 班级管理<br>+ 新均 | <b>2 列表</b><br>普班级   C 导出 | ビ 批量导入 | 删除班级     | 学生座号编排  | 归档 |        | 请输入别 | f级名称进行搜索          |
| © ≢##100-0018理<br>◎ 年級管理                                   | ÿ                                     |              | ID                        | 名称     | 班级码      | 所属年级    |    | 班主任    | 学生数  | 操作                |
| <ul> <li>一 班級管理</li> <li>○ 班级管理</li> <li>○ 班级管理</li> </ul> | e e e e e e e e e e e e e e e e e e e |              | 489733499857              | 一年一班   | 0200000r | nfy 一年级 |    |        | 0    | 编辑 删除 激活群<br>设备管理 |
| <ul> <li>部门管理</li> <li>学年学期管理</li> </ul>                   |                                       |              | 489732609483              | 普米     | 11rprv   | 四年级     |    |        | 2    | 编辑 删除 激活群<br>设备管理 |
| > 岗位管理<br>> 用户设备数据管理                                       |                                       |              | 489732573757              | 1班     | 11rmfm   | 一年级     |    | 咸丰县信息化 | 2    | 编辑 删除 激活群<br>设备管理 |
|                                                            |                                       |              | 489732432609              | edmodo | 11rmor   | 二年级     |    |        | 0    | 编辑 删除 激活群<br>设备管理 |

- 【部门管理】
- 1、点击进入【基础设置】中的「部门管理」,可在其中进行「新增部门」、「批量导入」等操作。

| 教务管理系统   | 教育 设1 |                                                                                                    | 配置检查 📿 时区:北京(东8区) 🛜 - 咸丰县信息 |
|----------|-------|----------------------------------------------------------------------------------------------------|-----------------------------|
|          |       | 咸宁市信息化大赛学校                                                                                          |                             |
| <b>_</b> |       | 2                                                                                                   | ٠                           |
| 4        |       | 3                                                                                                   | 3                           |
| 班级 (个)   |       | 教师 (名)                                                                                              | 学生 (名)                      |
|          |       |                                                                                                    |                             |
| 考务管理     |       | 基本设置                                                                                                | 电子班牌管理                      |
| ・考场编排    |       | <ul> <li>学校设置</li> <li>年级管理</li> <li>第初管理</li> <li>第0首管理</li> <li>内位管理</li> <li>用户设备数据管理</li> </ul> | • 班牌设置 • 信息维护<br>• 蓝到管理     |

| 教务管理系统                                                    |                      |      | 设置           | 配置检查 Q 时区北京(东8区)             |                |
|-----------------------------------------------------------|----------------------|------|--------------|------------------------------|----------------|
| ← 基本设置                                                    |                      | + 新增 | じ 导出 ビ 批量导入  | 请输入部门名称进行                    | <b>夏</b> 索 Q   |
| ③ 学校设置                                                    |                      |      | D            | 部门名称                         | 操作             |
| ▶ⓒ 建筑物场地管理                                                | ~                    |      | 489733388495 | 部门-教务处-edmodo-edmodo000-六年二班 | 编辑剧除           |
| <ul> <li>○ 年级管理</li> <li>○ 班级管理</li> </ul>                | © 年級管理 v<br>© 近级管理 v |      | 489732684468 | 部门-教务处-edmodo-edmodo00       | 编辑剧除           |
| ③ 部门管理                                                    | <                    |      | 489732564683 | 部门-教务处-edmodo                | 编辑删除           |
| <ul> <li>         一 学年学期管理         ③ 岗位管理     </li> </ul> |                      |      | 489732502083 | 部门-教务处                       | 编辑 删除          |
| ④ 用户设备数据管理                                                |                      | •    | 489732480253 | 部门-教务处-edmodo-edo            | 编辑删除           |
|                                                           |                      |      | 489732479967 | 部门                           | 编辑删除           |
|                                                           |                      |      |              | 共 6 条                        | < 1 > 10 条/页 < |

2、【新增部门】:请完成上级部门、部门名称等内容后,并进行保存。

| Đ    | 教务管理系统   | <u>教育</u> 设置  |                                                |
|------|----------|---------------|------------------------------------------------|
| •    | 基本设置 🔡   |               |                                                |
|      |          | 上级部门:         | 请送援上级部门 // // // // // // // // // // // // // |
| ⑥ 学  | 校设置      | * 部门名称·       | 请绘入部门之险                                        |
| →◎ 建 | 筑物场地管理 ~ | Hart 2 Hartyn | anany 2201 1 Petiti:                           |
| ▶◎ 年 | 级管理 、    | 简称:           | 请输入简称                                          |
| ▶⊚ 班 | 级管理 ~    | L             |                                                |
| © 😰  | 门管理      |               | 取消 保存                                          |
| ⑥ 学  | 年学期管理    |               |                                                |
| ⑥岗   | 位管理      |               | •                                              |
| ⑥用   | 户设备数据管理  |               |                                                |

3、【批量导入】:需下载导入模版,按照表格要求填写完成后,点击或直接将 表格文件拖拽到指定区域上传,并等待上传结果。

(注意:上传结果可根据弹窗提示,或在【进度查询】页面(教务管理系统-系统管理-进度查询)中查看。若上传失败,可查看失败原因及时调整重新上传。)

| 教务管理系统     教务管理系统                          |   | 教育   | 设置            | 配置检查                                  | Q 时区北京(东8区) | • ##B@S      |
|--------------------------------------------|---|------|---------------|---------------------------------------|-------------|--------------|
| ◆ 基本设置                                     |   | + 新增 | で 等出 (2) 批量导入 |                                       |             | læ Q.        |
| ⑥ 学校设置                                     |   |      | ID            | <b>第四字符</b><br>导入                     | x           | 操作           |
| ▶◎ 建筑物场地管理                                 | ~ |      | 489733388495  |                                       |             | 编辑删除         |
| <ul> <li>○ 年級管理</li> <li>○ 班级管理</li> </ul> | ~ |      | 489732684468  |                                       |             | imite mint   |
| <ul> <li>部门管理</li> </ul>                   |   |      | 489732564683  | 点击或将文件拖拽到此区域上传                        |             | 编辑 删除        |
| <ul> <li>※年学期管理</li> <li>※岗位管理</li> </ul>  |   |      | 489732502083  | 只能上传xis或xisx格式文件<br>模板下载:部门数据导入模板.xis |             | 编辑 删除        |
| ④ 用户设备数据管理                                 |   |      | 489732480253  | TE 54                                 | 26-42       | 编辑 删除        |
|                                            |   |      | 489732479967  | (A) //3                               | WEAL        | 编辑剧际         |
|                                            |   |      |               |                                       | 共6条 <       | 1 > 10 条/页 > |

|                              | 部门数据导入表              |              |
|------------------------------|----------------------|--------------|
| 选填<br>最大长度100,多级用-切分         | <b>必填</b><br>最大长度100 | 选填<br>最大长度50 |
| 单个上级部门:教务处<br>多个上级部门:教务处-教研组 | 语文组                  | 语文组          |
| 以上为说明及                       | 范例,导入时不可删除!!!导入行数上   | 限为5000       |
| 上级部门                         | *部门名称                | 简称           |
|                              |                      |              |
|                              |                      |              |

4、【编辑保存】:针对已建立的信息,点击右侧「编辑」,根据输入框提示进行内容编辑并成功保存。

| ▶ 教务管理系统                                                  |        | 教育   | 设置           | <b>配置检查</b> Q 时区:北京(东8区)    | ● 成羊蟲信息      |
|-----------------------------------------------------------|--------|------|--------------|-----------------------------|--------------|
| ← 基本设置 器                                                  |        | + 新增 | じ 导出 ビ 批量导入  | 请输入部门名称进行搜                  | R Q          |
| <ul> <li></li></ul>                                       |        |      | ID           | 部门名称                        | 操作           |
| ▶◎ 建筑物场地管理                                                | v      |      | 489733388495 | 部门-教务处-edmodo-edmodo00-六年二班 | 编辑删除         |
| <ul> <li>○ 年級管理</li> <li>○ 班级管理</li> </ul>                | ×<br>× |      | 489732684468 | 部门-教务处-edmodo-edmodo00      | ▶ 编辑 删除      |
| ③ 部门管理                                                    | <      |      | 489732564683 | 部门-教务处-edmodo               | ・编辑 删除       |
| <ul> <li>         一 学年学期管理         ③ 岗位管理     </li> </ul> |        |      | 489732502083 | 部门-教务处                      | ▶ 编辑 删除      |
| ③ 用户设备数据管理                                                |        |      | 489732480253 | 部门-教务处-edmodo-edo           | 编辑 删除        |
|                                                           |        |      | 489732479967 | 部门                          | 编辑删除         |
|                                                           |        |      |              | 共 6 条 <                     | 1 > 10 条/页 > |
|                                                           |        |      |              |                             |              |

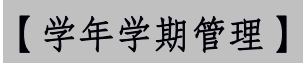

1、点击进入「学年学期管理」,可在其中进行「新增」、「编辑」等操作。

| ● 教务管理系统                                              | <b>数</b> | <u>fi</u>     | 设置    |                |                               |                      |                                   | 配置检查 | Q   | 时区:北京(东8区)         | • #=##8          |
|-------------------------------------------------------|----------|---------------|-------|----------------|-------------------------------|----------------------|-----------------------------------|------|-----|--------------------|------------------|
|                                                       |          |               |       | 咸              | 宁市信息代                         | 公大赛学校                |                                   |      |     |                    |                  |
|                                                       |          |               |       |                | 2                             |                      |                                   |      |     | •                  |                  |
| <b>4</b><br>班级(个                                      | ~)       |               |       |                | <b>う</b><br>教师 ( <del>1</del> | B)                   |                                   |      |     | <b>う</b><br>学生 (名) |                  |
| 考务管理                                                  |          |               | 基本    | 设置             |                               |                      |                                   | 电子班牌 | 卑管理 |                    |                  |
| ・考场編排                                                 |          |               | Ę     |                | 学校设置<br>年级管理<br>部门管理<br>岗位管理  | ·建<br>·班<br>·学<br>·用 | 筑物场地管理<br>级管理<br>年学期管理<br>户设备数据管理 |      |     | 班牌设置<br>签到管理       | - 信息维护           |
| 教务管理系统                                                | 教]       | <b>1</b>      | 设置    |                |                               |                      |                                   | 配置检查 | Q   | 时区:北京(东8区)         | () · 成丰县信息       |
| ← 基本设置 器                                              | 学年(度     | ():全部         |       | V              |                               |                      |                                   |      |     |                    |                  |
| <ul> <li>◎ 学校设置</li> <li>&gt; ◎ 建筑物场地管理 ~</li> </ul>  | + 新增     | □ 11 計<br>学年  | 一部除   | 学期开始           | 学期结束                          | 11.94.94.90          | 当前招生                              |      |     | 请输入学期名称进           | 行援索              |
| ○ 年級管理 ~                                              |          | (度)           | 子樹石柳  | 时间             | 时间                            | 当削子舠                 | 年级                                |      | 1   | 3 <sup>m</sup> TF  |                  |
| <ul> <li>⑨ 班级管理</li> <li>◇</li> <li>④ 部门管理</li> </ul> |          | 2022-<br>2023 | 1213  | 2022-<br>11-01 | 2023-<br>06-08                | 否                    | 否                                 |      | 编辑  | 设为当前学期             | 删除               |
| <ul> <li>(a) / 目4</li> <li>(b) 学年学期管理</li> </ul>      |          | 2021-<br>2022 | 微服务   | 2021-<br>09-30 | 2022-<br>06-01                | 否                    | 否                                 |      | 编辑  | 设为当前学期             | 删除               |
| <ul> <li>岗位管理</li> <li>の用户设备数据管理</li> </ul>           |          | 2020-<br>2021 | 2020秋 | 2020-<br>09-01 | 2021-<br>08-31                | 是                    | 是                                 |      | 编辑  | 设为当前学期             | 删除               |
|                                                       |          |               |       |                |                               |                      |                                   |      |     | 共3条                | ŧ < 1 > 10 条/页 ∨ |

2、【新增学年学期】:点击新增,然后根据提示完成学年开始结束时间、学期 名称内容后,点击进行保存。

| 教务管理系统     教务管理系统                              |   | <u>- 801</u> | 7             | 设置    |             | 配置检查                    | Q  | 时区:北京(东8区) | ● 成羊最信息        |
|------------------------------------------------|---|--------------|---------------|-------|-------------|-------------------------|----|------------|----------------|
| ◆ 基本设置                                         |   | 学年(度         | ): 全部         |       |             |                         |    |            |                |
| ◎ 学校设置                                         | [ | + 新增         | 0 #5          |       |             | 学期管理                    | ×  | 请输入学期名称进行  | 強素             |
| >◎ 建筑物场地管理                                     | × |              | 学年<br>(度)     | 学期名称  | 学期刊         |                         |    | 操作         |                |
| <ul> <li>○ 年级管理</li> <li>○ 班级管理</li> </ul>     | * |              | 2022-         | 1213  | 202         | *学期开始时间: 请选择日期 白        |    | 设为当前学期 册   | HPR:           |
| ◎ 部门管理                                         |   |              | 2023          |       | 11-0        | *学期结束时间: 请选择日期          | ), |            |                |
| <ul> <li>一 学年学期管理</li> <li>(0) 岗位管理</li> </ul> |   |              | 2021          | 微服务   | 09-3        | *学年(度):                 |    | 设为当前学期     | HRk            |
| <ul> <li>用户设备数据管理</li> </ul>                   |   |              | 2020-<br>2021 | 2020秋 | 202<br>09-0 | * <b>学期名称:</b> 请输入学期名称: |    | 设为当前学期 册   |                |
|                                                |   |              |               |       |             |                         |    | 共 3 条      | < 1 > 10 条/页 ∨ |
|                                                |   |              |               |       |             | ヨ明治主牛級: ○ 定 ● 皆         |    |            |                |
|                                                |   |              |               |       |             | NS 173 119 144          | -  | -          |                |

3、【编辑保存】:针对已建立的信息,点击右侧「编辑」,根据输入框提示进行内容编辑并成功保存。

| 教务管理系统-                                             |       | 教育   | <u>1</u>      | 设置    |                |                |      |            | 配置检查 | Q  | 时区:北京(东8区) | ● 成丰县信息          |
|-----------------------------------------------------|-------|------|---------------|-------|----------------|----------------|------|------------|------|----|------------|------------------|
| ← 基本设置                                              |       | 学年(度 | ) : 全部        |       |                |                |      |            |      |    |            |                  |
| ◎ 学校设置                                              |       | + 新增 | 日批            | 量删除   |                |                |      |            |      |    | 请输入学期名称进   | 行搜索              |
| <ul> <li>○ 建筑物场地管理</li> <li>○ 年级管理</li> </ul>       | v     |      | 学年<br>(度)     | 学期名称  | 学期开始<br>时间     | 学期结束<br>时间     | 当前学期 | 当前招生<br>年级 | _    |    | 操作         |                  |
| ▶◎ 班级管理                                             |       |      | 2022-<br>2023 | 1213  | 2022-<br>11-01 | 2023-<br>06-08 | 否    | 否          |      | 编辑 | 设为当前学期     | 删除               |
| <ul> <li>回 1 篇 理</li> <li>② 学年学期管理</li> </ul>       | <<br> |      | 2021-<br>2022 | 微服务   | 2021-<br>09-30 | 2022-<br>06-01 | 否    | 否          |      | 编辑 | 设为当前学期     | 删除               |
| <ul> <li>卤位管理     <li>同户设备数据管理     </li> </li></ul> |       |      | 2020-<br>2021 | 2020秋 | 2020-<br>09-01 | 2021-<br>08-31 | 是    | 是          |      | 编辑 | 设为当前学期     | 删除               |
|                                                     |       |      |               |       |                |                |      |            |      |    | 共3券        | : 〈 1 〉 10 条/页 > |

【学生管理】

1、在【教务管理】中找到「用户管理」,点击进入「学生管理」,可在其进行
 「新增学生」、「导入」、「编辑保存」等操作。

| 选科管理                                                                                                    |                                                            | 分班管理                                                                                                    |                                                                                                    | 课表管理                                                                               |                                                                                        |
|----------------------------------------------------------------------------------------------------|------------------------------------------------------------|----------------------------------------------------------------------------------------------------|----------------------------------------------------------------------------------------------------|------------------------------------------------------------------------------------|----------------------------------------------------------------------------------------|
| 2015年1月11日1日11日11日11日11日11日11日11日11日11日11日11日                                                                                                    |                                                            |                                                                                                    | - 分班管理                                                                                                    | AM ==<br>PM ==                                                                     | - 谋夫谊询 - 谋夫调整<br>- 作息时间管理 - 排谋管理                                                       |
| 用户管理                                                                                                    |                                                            | 教学管理                                                                                                    |                                                                                                    | 成绩管理                                                                               |                                                                                        |
| - 教职工管理<br>- 家长管理                                                                                                    | 学生管理                                                       |                                                                                                    | - 教学计划 - 课程管理<br>- 教师任课管理 - 教材管理                                                                                                    | 1 <u>00</u><br>000                                                                 | ・成绩列表 - 历史成绩<br>- 考评方式设置                                                               |
|                                                                                                    |                                                            |                                                                                                    |                                                                                                    |                                                                                    |                                                                                        |
| 办条管理系统-                                                                                                    | 教育                                                         | 设置                                                                                                    |                                                                                                    | THE LASS                                                                           |                                                                                        |
|                                                                                                    |                                                            |                                                                                                    |                                                                                                    |                                                                                    | C PIG.1.M.(HOG)                                                                        |
| <ul> <li>↔ 用户管理 ::::::::::::::::::::::::::::::::::::</li></ul>                                                                                                    | 年級: 全部年級                                                   | > 班級                                                                                                    | t: 全部班级 ✓                                                                                                    |                                                                                    | Q Pileulikutoki ॷ 🥻 kitenke                                                            |
| <ul> <li>◆ 用户管理 □</li> <li>→ 0 教职工管理 ·</li> </ul>                                                                                                    | 年级: 全部年级<br>学生管理列表                                         | ✓ 3928                                                                                                    | t: 全部班级 ─ ✓                                                                                                    | Ro In Coart                                                                        |                                                                                        |
| <ul> <li>◆ 用户管理 □□</li> <li>○ 教取工管理 · ·</li> <li>· ○ 教取工管理 · ·</li> <li>· ○ 学生費程 ^ ·</li> </ul>                                                                                                    | 年級: 全部年級<br>学生管理列表<br>+ 新増学生                               | ✓ 競級<br>(C 导出)                                                                                                    | <ul> <li>注 金部班级 ✓</li> <li>○ 批量制除 ~ 批量转移</li> </ul>                                                                                                    | 121 (c) *                                                                          | 请输入学生姓名成学号进行搜索 Q                                                                       |
| <ul> <li>◆ 用户管理 □□</li> <li>→ ○ 教职工管理 ~</li> <li>◆ ○ 学生管理 ^</li> <li>○ 在校生管理 ^</li> </ul>                                                                                                    | 年級:全部年級<br>学生管理列表<br>+新増学生<br>ID                           | <ul> <li>● 第5</li> <li>● 第4</li> <li>● 第4</li> <li>● 第4</li> <li>● 第4</li> </ul>                                                                                                    | <ul> <li>注 全部班级 ✓</li> <li>注 全部班级 ✓</li> <li>注 金部班级 ✓</li> <li>注 量制除 ← 注量转移</li> <li>进级 学号</li> </ul>                                                      | R2至13至<br>批量重置密码 ><br>真实姓名 性別                                                      | 请输入学生经名或学号进行搜索 Q                                                                       |
| ●     ●     ●     ●     ●     ●     ●     ●     ●     ●     ●     ●     ●     ●     ●     ●     ●     ●     ●     ●     ●     ●     ●     ●     ●     ●     ●     ●     ●     ●     ●     ●     ●     ●     ●     ●     ●     ●     ●     ●     ●     ●     ●     ●     ●     ●     ●     ●     ●     ●     ●     ●     ●     ●     ●     ●     ●     ●     ●     ●     ●     ●     ●     ●     ●     ●     ●     ●     ●     ●     ●     ●     ●     ●     ●     ●     ●     ●     ●     ●     ●     ●     ●     ●     ●     ●     ●     ●     ●     ●     ●     ●     ●     ●     ●     ●     ●     ●     ●     ●     ●     ●     ●     ●     ●     ●     ●     ●     ●     ●     ●     ●     ●     ●     ●     ●     ●     ●     ●     ●     ●     ●     ●     ●     ●     ●     ●     ●     ●     ●     ●     ●     ●     ●     ●     ●< | 年級: 全部年级<br>学生管理列表<br>+ 新増学生<br>D<br>205057                | ビ 导入<br>ビ 导出<br>年级<br>80 小学-一年级                                                                                                    | t: 全部班级 ✓<br>○ 批量制除 ← 批量转移                                                                                                    | 就量重置密码 >           真实姓名         性別           曹阳         未知                         | 请输入学生姓名或学号进行搜索     Q       操作        编辑 葉用 删除 重置密码                                     |
| ●       用户管理       田         ●       税取工管理       ~         ●       税取工管理       ~         ●       在校生管理       ^         ●       本长管理                                                                                                    | 年級: 全部年级<br>学生管理列表<br>+ 新相学生<br>205057<br>205057           | <ul> <li>近日</li> <li>近日</li> <li>近日</li> <li>近日</li> <li>近日</li> <li>近日</li> <li>正日</li> <li>近日</li> <li>近日</li> <li< td=""><td><ul> <li>注 全部班級 ✓</li> <li>注 全部班級 ✓</li> <li>注 金部班級 年号</li> <li>対級 学号</li> <li>1班 011110</li> <li>11班 1101</li> </ul></td><td>批量重重密码 &gt;           其实姓名         性别           費阳         未知           张加         未知</td><td>请输入学生姓名成学号进行搜索     Q       操作     编辑 禁用 删除 重重密码       编辑 葉用 删除 重重密码</td></li<></ul>                                                                                                    | <ul> <li>注 全部班級 ✓</li> <li>注 全部班級 ✓</li> <li>注 金部班級 年号</li> <li>対級 学号</li> <li>1班 011110</li> <li>11班 1101</li> </ul>                                      | 批量重重密码 >           其实姓名         性别           費阳         未知           张加         未知 | 请输入学生姓名成学号进行搜索     Q       操作     编辑 禁用 删除 重重密码       编辑 葉用 删除 重重密码                    |
| <ul> <li>● 株式目目式内容 #</li> <li>● 用户管理 ※</li> <li>● 教取工管理 *</li> <li>● 分配工管理 *</li> <li>● 存投生管理 *</li> <li>● 在投生管理 *</li> <li>● 未长管理 *</li> </ul>                                                                                                    | 年級: 全部年级<br>学生管理列表<br>+ 新増学生 0<br>0 1D<br>205057<br>205057 | ビーマン 班級     ビーマン      ビーマン     ビーマン     マン     マン | 全部班級        ① 批量制除     〜 批量转移       超級     学号       1班     1/1/1       1班     \$202011110<br>1       1班     \$202011130<br>1       董米     \$202011130<br>1 | 批量重重密码 >           其实姓名         性别           費阳         未知           強加         未知 | 資金人学生姓名成学号进行搜索     Q       操作<br>編組 第用 删除 重置密码       編組 第用 删除 重置密码       編輯 第用 删除 重置密码 |

2、【新增学生】:点击新增学生,然后根据提示完成信息填写后,点击保存。

| 教务管理系统              | <u>教育</u> 设置 | <b>起置检查</b> Q 时至"北京(东8里)         |  |
|---------------------|--------------|----------------------------------|--|
| ← 用户管理 ==           | * 真实姓名:      | 32个学符以内                          |  |
| ◎ 教职工管理 ~           | * 学号:        | 请输入学号                            |  |
| - ◎ 学生管理 ^          | * 性别:        | <b>未知</b> ~                      |  |
| <ul> <li></li></ul> | 学籍号:         | 调输入学期号                           |  |
| ¢                   | 座号:          | 请输入学生的班级廉号                       |  |
|                     | 出生年月:        | 调选择日期 伫                          |  |
|                     | 身份证:         | 调输入身份证号                          |  |
|                     | 初始密码:        | Abc123456                        |  |
|                     | 监护人: }       | <b>添加学生后,可至家长管理中,添加家长信息并关联学生</b> |  |
|                     | > 更多         | ~                                |  |
|                     |              | 取消保存                             |  |

3、【导入】:需下载导入模版,按照表格要求填写完成后,点击或直接将表格文件拖拽到指定区域上传,并等待上传结果。

(注意:上传结果可根据弹窗提示,或在【进度查询】页面(教务管理系统-系统管理-进度查询)中查看。若上传失败,可查看失败原因及时调整重新上传。)

| ▶ 教务管理系统                                        | 教育           | 设置                   |                                  | <b>RENT</b> Q                                                                     | 时区北京(朱8区) (京平昌信息                    |
|-------------------------------------------------|--------------|----------------------|----------------------------------|-----------------------------------------------------------------------------------|-------------------------------------|
| ← 用户管理 器                                        | 年级:          | 全部年级                 | <ul> <li>✓</li> <li>₩</li> </ul> | <b>续: 〔全部班级</b>                                                                   |                                     |
| <ul> <li>● 教职工管理 ~</li> <li>● 学生管理 ^</li> </ul> | 学生管理<br>+ 新增 | <b>列表</b><br>学生 区 导入 | 0 <del>8</del> #                 | <b>导λ</b> ×                                                                       | 自入学生姓名或学号进行搜索 Q                     |
| ◎ 在校生管理                                         |              | ID                   | 年級                               |                                                                                   | 操作                                  |
| <ul> <li>家长管理</li> <li></li> </ul>              |              | 20505780             | 小学-一年级                           | 点击或将文件拖拽到此区域上传                                                                    | 编辑 禁用 删除 重重密码                       |
|                                                 |              | 20505772             | 小学-一年级                           | 只能上传xis格式文件                                                                       | 编辑 禁用 删除 重置密码                       |
|                                                 |              | 20505756             | 小学-四年级                           | 元时安期数据:<br><b>允许跨校转入学生:</b><br>以学号+姓名标识腊一用户进行更新                                   | 编辑 荒用 删除 重置密码                       |
|                                                 |              |                      | 1                                | 为学生建立两个家长账号:<br>支持为新建的学生账号同步创建家长账号,已存在的学生账号不受影响; 默<br>以凡创建一个"家长"角色账号,开启后创建两个家长账号; | 共 3 条      <   11     >    10 条/页 ∨ |
|                                                 |              |                      |                                  | 模板下载:学生数据导入模板                                                                     |                                     |
|                                                 |              |                      |                                  | 取消 确定                                                                             |                                     |

4、【编辑保存】:针对已建立的信息,点击右侧「编辑」,根据输入框提示进行内容编辑并成功保存。

| 教务管理系统     教务管理系统     书 | )  | 教育    | 设置       |        |         |                    | R)       | 【检查 | Q 时区:北京(东8区) 🙀 - 咸 | 丰县信息   |
|-------------------------|----|-------|----------|--------|---------|--------------------|----------|-----|--------------------|--------|
| ← 用户管理                  |    | 年级: 1 | 全部年级     | ∨ 班约   | 及: 全部班级 |                    |          |     |                    |        |
| ▶◎ 教职工管理                | ~  | 学生管理药 | 列表       |        |         |                    |          |     |                    |        |
| ▼◎ 学生管理                 | ^  | + 新增  | 学生 🗈 导入  | [2] 导出 | 白 批量删除  | 与 批量转移             | 批量重置密码 > |     | 请输入学生姓名或学号进行搜索     | ٩      |
| ◎ 在校生管理                 |    |       | ID       | 年级     | 班级      | 学号                 | 真实姓名     | 性别  | 操作                 |        |
| ◎ 家长管理                  | \$ |       | 20506637 | 小学-四年级 | 普米      | 20121208           | 林林七      | 男   | 编辑 禁用 删除 重置密码      |        |
|                         |    |       | 20505780 | 小学-一年级 | 1班      | ty_xfxxxhdss<br>01 | 曹阳       | 未知  | 编辑 禁用 删除 重置密码      |        |
|                         |    |       | 20505772 | 小学-一年级 | 1班      | s202011110<br>1    | 张加       | 未知  | 编辑 禁用 删除 重置密码      |        |
|                         |    |       | 20505756 | 小学-四年级 | 普米      | s202011130<br>1    | 周为       | 未知  | 编辑 禁用 删除 重置密码      |        |
|                         |    |       |          |        |         |                    |          |     | 共4条 < 1 > 10       | )条/页 ∨ |

【家长管理】

1、在【教务管理】中找到「家长管理」,点击进入「家长管理」,可在其进行 「新增家长」、「导入」、「编辑保存」等操作。

| 用户管理                                         | <ul> <li>教学管理         <ul> <li>・ 教学计划             <ul> <li>・ 教师任课管理</li> <li>・ 教材管理</li> </ul> </li> </ul> </li> </ul>                                                                                                    | 成績管理                          |
|----------------------------------------------|----------------------------------------------------------------------------------------------------|-------------------------------|
| 网络教研      教研协作组管理                            | 综合素质评价<br>• 综合素质评价模板管理 · 综合素质评价方案                                                                                                    | 系统管理<br>· 进度宣询                |
| ▶ 教务管理系统 ★ ★ ★ ★ ★ ★ ★ ★ ★ ★ ★ ★ ★ ★ ★ ★ ★ ★ | ₩ <b>Ξ</b>                                                                                                    |                               |
| ←             用户管理                           | <ul> <li>○ 年級: 小学-四年级 ○ 班級: 普米 ○ □ :</li> <li>○ 日本 1 (1)</li> <li>○ 日本 1 (1)</li>     &lt;</ul> | <b>只展示第一监护人</b><br>请输入姓名/账号 Q |

| 家长管理 |   | ID               | 账号              | 真实姓名 | 联系方式 | 监护对象及监护关系 | ~   | 操作                 |
|------|---|------------------|-----------------|------|------|-----------|-----|--------------------|
|      | ¢ | 2050575702<br>55 | p202011130<br>1 | 周加   |      | 周为(爸爸)    |     | 编辑 禁用 修改密码<br>重置密码 |
|      |   |                  |                 |      |      |           | # 1 | 条 (1) 10条/页 >      |

2、【新增家长】:点击新增家长,然后根据提示完成信息填写后,点击保存。

| 教务管理系统-   | <b>1</b> | 数育   | 设置      |         | <u>9</u> |
|-----------|----------|------|---------|---------|----------|
| ← 用户管理    |          | 返回列表 |         |         |          |
| › ② 教职工管理 | v        |      | *账号:    | [       |          |
| ▶ ◎ 学生管理  | ~        |      | * 真实姓名: |         |          |
| ③ 家长管理    |          |      | 昵称:     |         |          |
|           | <        |      | 性别:     | 未知 ~    |          |
|           |          |      | 身份证号:   |         |          |
|           |          |      | 出生年月:   | 请选择日期 🗂 |          |
|           |          |      | 邮编:     | 请输入邮编   |          |
|           |          |      | 地址:     | 训输入地址   |          |
|           |          |      | 联系方式:   |         |          |

3、【导入】:需下载导入模版,按照表格要求填写完成后,点击或直接将表格文件拖拽到指定区域上传,并等待上传结果。

(注意:上传结果可根据弹窗提示,或在【进度查询】页面(教务管理系统-系统管理-进度查询)中查看。若上传失败,可查看失败原因及时调整重新上传。)

| 教务管理系统                                      | 充      | 教育           | ·2日<br>-               |          |                                                               | ) NG:457   | ((东8区) 🙀 - 成丰县信息     |
|---------------------------------------------|--------|--------------|------------------------|----------|---------------------------------------------------------------|------------|----------------------|
| ◆ 用户管理                                      |        | 来源:          | 全部来源 🗸                 | 年级: 小学   | 四年级 🗸 班级: 普米 🗸 🗌 只展示第一监护人                                     |            |                      |
| <ul> <li>○ 教歌工管理</li> <li>○ 学生管理</li> </ul> | v<br>v | 家长管理<br>+ 新地 | <b>里列表</b><br>當家长 区 导入 | . 2 号田   | <b>ξλ</b>                                                     | (<br>意入姓名/ |                      |
| ③ 家长管理                                      |        |              | ID                     | 账号       |                                                               |            | 操作                   |
|                                             |        |              | 2050575702<br>55       | p2020111 | 点击或将文件拖拽到此区域上传                                                |            | 编辑 禁用 修改密码<br>重置密码   |
|                                             |        |              |                        |          | 只能上传xis格式文件<br>允许更新数据:<br>以工号+姓名称识地一用户进行更新<br>模板下载:家长人员数据导入模板 | Ħ          | 1 条 < 1 > [10 条/页 ∨] |
|                                             |        |              |                        |          | 取消 确定                                                         |            |                      |
|                                             |        |              |                        |          |                                                               |            |                      |

4、【编辑保存】:针对已建立的信息,点击右侧「编辑」,根据输入框提示进行内容编辑并成功保存。

| 教务管理系统· | <del>.</del> | 教育   | 设置               |                 |          |      | 配置检查(      | Q 时区:北京(东8区) |               |
|---------|--------------|------|------------------|-----------------|----------|------|------------|--------------|---------------|
| ← 用户管理  |              | 来源:  | 全部来源 🗸           | 年级: 小学-四年       | 级 🗸 班级:  | 普米   | ∨ 只展示第一监护人 |              |               |
| ③ 教职工管理 | ~            | 家长管理 | 列表               |                 |          |      |            |              |               |
| ② 学生管理  | ~            | + 新坞 | 諸家长 🛛 🖾 导入       | └2 导出           | 批量重置密码 > |      |            | 请输入姓名/账号     | ٩             |
| ③ 家长管理  |              |      | ID               | 账号              | 真实姓名     | 联系方式 | 监护对象及监护关系  | 操作           |               |
|         | ¢            |      | 2050575702<br>55 | p202011130<br>1 | 周加       |      | 周为(爸爸)     | 编辑 重置        | 禁用 修改密码<br>密码 |
|         |              |      |                  |                 |          |      |            | 共1条 <        | 1 > 10 条/页 >  |

【教职工管理】

1、在【教务管理】中找到「教职工管理」,点击进入,可在其进行「新增教职工」、「导入」、「编辑保存」等操作。

| 用户管理                                             |              |            | 教学管理              | 教学管理                 |            |                |       |         | 成绩管理           |                                  |  |  |
|--------------------------------------------------|--------------|------------|-------------------|----------------------|------------|----------------|-------|---------|----------------|----------------------------------|--|--|
| · 教职工管理<br>· 家长管理                                | · 学生管理       | 2          |                   | · 教学<br>- 教师<br>- 教师 | 计划<br>任课管理 | - 课程管<br>- 教材管 | 理理    | 19<br>P | • 成绩列<br>• 考评方 | J表 ・ 历史成绩<br>5式设置                |  |  |
| 网络教研                                             |              |            | 综合素质              | 质评价                  |            |                |       | 系统管     | 理              |                                  |  |  |
| • 教研协作组管理                                        |              |            |                   | A+ · 综合)             | 素质评价模板管理   | - 综合素          | 质评价方案 |         | · 进度值          | 10                               |  |  |
| 教务管理系统                                           | 数            | 育<br>      | 设置                |                      |            |                |       | 配置检查    | Q NE           | 3.北京(东8区) 🕢 - 咸丰县信息              |  |  |
| + 用户管理 器                                         | 部门:          | 全部部门       |                   |                      |            |                |       |         |                |                                  |  |  |
| →◎ 教职工管理 ^                                       | 教职工管<br>+ 新地 | <b>建列表</b> | B) (25            | 2H 0 H               | 日本になった     | 帚舌青家码          |       |         | 1810           | ) 教职工 2 款进行提索 0                  |  |  |
| <ul> <li>○ 教职工管理</li> <li>&gt; ⑥ 学生管理</li> </ul> | 教职工          | 学校管        | 理员                |                      |            |                |       |         |                | A STANDAR WAR ALLANGE ( 3 SHEAD) |  |  |
| ③ 家长管理                                           |              | ID         | 账号                | 真实姓名                 | 部门         | 性别             | 职务    | 课程      | 所属岗位           | 操作                               |  |  |
|                                                  |              | 205058     | t2020111<br>101   | 刘佳                   | 部门-教务<br>处 | 未知             |       | 语文      | -              | 🎽 编辑 禁用 重置密码 删除                  |  |  |
|                                                  |              | 205057     | ty_xnsxxh<br>ds01 | 咸丰县信<br>息化大赛<br>体验01 | 部门-教务<br>处 | 未知             |       | 语文      |                | 编辑 禁用 重置密码 删除                    |  |  |
|                                                  |              | 205057     | t2020111<br>301   | 周加                   | 部门-教务<br>处 | 未知             |       |         |                | 编辑 禁用 重置密码 删除                    |  |  |
|                                                  |              |            |                   |                      |            |                |       |         |                | 共 3 条 < 1 > 10 条/页 ∨             |  |  |

2、【新增教职工】:点击新增教职工,然后根据提示完成信息填写后,点击保存。

| ● 教务管理系统                   |                                  | ERAR Q PERSONAL 👰 . AFAAA |
|----------------------------|----------------------------------|---------------------------|
| <ul> <li>用户管理 田</li> </ul> |                                  |                           |
|                            | • PRANTI ( 000.5.07) (2002) 1980 |                           |
| 0 801297                   | <b>用稿件型</b> : 建输入的总合的进行信息        |                           |
| 0 9288 ···                 | * <b>89</b> : ma.avi             |                           |
| © 東北管理                     | * <b>AF818</b> : BRAILERS        |                           |
|                            | 50 J                             |                           |
|                            |                                  |                           |
|                            | "我见神君"」教师 10 学校堂堂前               |                           |
|                            | *100 AN                          | ×.                        |
|                            | <b>出版年月</b> : 出版時日回 🗆            |                           |
|                            | NR BEAR                          |                           |
|                            | <b>84</b> 2 (00.5%)              |                           |
|                            | FRAM: WW.STATIAL                 |                           |
|                            |                                  |                           |
|                            | <b>9784</b>                      |                           |
|                            | α7∂#:<br>+                       |                           |
|                            | .0.1.118/1                       |                           |
|                            |                                  |                           |
|                            | 82: HE-HE                        |                           |
|                            |                                  |                           |
|                            | A64                              |                           |
|                            | Parke: writing                   |                           |
|                            |                                  |                           |
| > 85                       |                                  |                           |

3、【导入】:需下载导入模版,按照表格要求填写完成后,点击或直接将表格文件拖拽到指定区域上传,并等待上传结果。

(注意:上传结果可根据弹窗提示,或在【进度查询】页面(教务管理系统-系统管理-进度查询)中查看。若上传失败,可查看失败原因及时调整重新上传。)

| 教务管理系统     教务管理系统     教务管理系统     教务管理系统     教务管理系统     教育     教育     教 | ŧ  | 教            | 育          | 设置                   | 記書检查             | Q | 时区北京(东8区) 🙀 - 成丰县信息 |
|----------------------------------------------------------------------------------------------------|----|--------------|------------|----------------------|------------------|---|---------------------|
| ← 用户管理                                                                                                    |    | 部门:          | 全部部门       |                      |                  |   |                     |
| <ul> <li>- ◎ 教釈工管理</li> <li>◎ 教釈工管理</li> </ul>                                                                                                    |    | 教职工管<br>+ 新均 | <b>理列表</b> | s <del>च</del> ∧ 2 4 | 导入               | × | 靖输入教职工名称进行建案        |
| → ◎ 学生管理                                                                                                    | ×. | 教职工          | 学校的        | 會理员                  | R                |   |                     |
| ◎ 家长管理                                                                                                    |    |              | ID         | 账号                   | A 点击或将文件拖拽到此区域上传 |   | 位 操作                |
|                                                                                                    |    |              | 205058     | t2020111<br>101      | 观 只能上传xis格式文件    |   | 编辑 禁用 重重密码 删除       |
|                                                                                                    |    |              | 205057     | ty_xnsxxh<br>ds01    |                  |   | 编辑 禁用 重量密码 删除       |
|                                                                                                    |    |              | 205057     | t2020111<br>301      | 取消               | 定 | 编辑 禁用 重重密码 删除       |
|                                                                                                    |    |              |            |                      |                  |   | 共3条 < 1 > 10条/页 ∨   |

4、【编辑保存】:针对已建立的信息,点击右侧「编辑」,根据输入框提示进行内容编辑并成功保存。

| 教务管理     | 里系统 | <b>教育</b> | <u>1</u> | 设置                |                      |            |        |    | 配置检查 | Q F  | [Z:北京(东8区) 🙀 • 咸丰县信息 | 444<br>444 |
|----------|-----|-----------|----------|-------------------|----------------------|------------|--------|----|------|------|----------------------|------------|
| (+) 用户管理 |     | 部门:       | 全部部门     |                   |                      |            |        |    |      |      |                      |            |
| -○ 教职工管理 | ~   | 教职工管      | 理列表      |                   |                      |            |        |    |      |      |                      |            |
| ◎ 教职工管理  |     | + 新增      | 教职工      | (局)               | 3出 ①批                | 量删除 批      | ;量重置密码 | ×  |      | 请非   | â入教职工名称进行搜索          | ٩          |
| »◎ 学生管理  | ~   | 教职工       | 学校管      | 理员                |                      |            |        |    |      |      |                      |            |
| ◎ 家长管理   |     |           | ID       | 账号                | 真实姓名                 | 部门         | 性别     | 职务 | 课程   | 所属岗位 | 操作                   |            |
|          |     |           | 205058   | t2020111<br>101   | 刘佳                   | 部门-教务<br>处 | 未知     |    | 语文   |      | 编辑 禁用 重置密码 删除        |            |
|          |     |           | 205057   | ty_xnsxxh<br>ds01 | 咸丰县信<br>息化大赛<br>体验01 | 部门-教务<br>处 | 未知     |    | 语文   |      | 编辑 禁用 重置密码 删除        |            |
|          |     |           | 205057   | t2020111<br>301   | 周加                   | 部门-教务<br>处 | 未知     |    |      |      | 编辑 禁用 重置密码 删除        |            |
|          |     |           |          |                   |                      |            |        |    |      |      | 共 3 条 < 1 > 10 条/    | 页 <        |

【教师任课管理】

1、在【教务管理】中找到「教学管理」,点击进入「教师任课管理」,可在其进行「新增教师任课」、「导入」、「编辑保存」等操作。

| 4.<br>班级 (个)                           | <b>3</b><br>教师 (名)                                                                                                    | <b>4</b><br>学生 (名)                                                                  |
|----------------------------------------|----------------------------------------------------------------------------------------------------|-------------------------------------------------------------------------------------|
| 考务管理                                   | 基本设置         学校设置         - 建筑物场地管理           - 年级管理         - 班级管理         - 班级管理           - 第小官理         - 学生学期管理         - 用户设备数据管理 | 电子班牌管理 - 班牌设置 - 協息維护 - 協息維护                                                         |
| 送科管理<br>• 送科管理                         | 分班管理<br>CLASS<br>□ ↓ ○ 分班管理                                                                                                    | 谋表管理         · 课表资数         · 课表调整           AM ===         · 作息时间管理         · 排運管理 |
| 用户管理     ・ 教职工管理     ・ 家长管理     ・ 学生管理 | 教学管理         · 裁学计划         · 课程管理           · 数学计划         · 课程管理           · 数师任课管理         · 数材管理                                    | 成绩管理<br>・成绩列表 ・ 历史成绩<br>・考评方式设置                                                     |

2、【新增教师任课】:点击新增教师任课,然后根据提示完成信息填写后,点击保存。

| 教务管理系统                                                                          | <u>*</u> | (育                   | 设置   |          |                     |                | 配置检查          | Q  | 时区北京(东8区) | • ##8/28       |
|---------------------------------------------------------------------------------|----------|----------------------|------|----------|---------------------|----------------|---------------|----|-----------|----------------|
| <ul> <li>◆ 教学管理 器</li> </ul>                                                    | 学年(J     | <b>g)</b> : 全部<br>全部 |      | 教师:      | <b>学期:</b> 全部<br>全部 | <u>ب</u><br>بر | <b>3</b> : 全部 | ¥. | 斑級:全部     |                |
| <ul> <li>         · 教学计划         · 連邦管理         ·         ·         ·</li></ul> | 教师任识     | 「管理列表                |      |          | 新增教师任课              |                |               | Х  |           |                |
| <ul> <li>教師任课管理</li> </ul>                                                      | + \$fit  | 曾教师任课                | 🕑 导入 | 巴哥胡      | * 学年(度):            | 请选择            |               |    |           |                |
| →③ 教材管理 ~                                                                       |          | 教师名称                 |      | 学年(度)    | * 学期:               | 请选择            |               |    | 任教课程      | 操作             |
| ¢                                                                               |          | 咸丰县信息<br>体验01        | 化大赛  | 2020-202 | *年级:                | 请选择            |               |    | 语文        | 编辑剧除           |
|                                                                                 |          | 刘佳                   |      | 2020-202 | * 班级:               | 请选择            |               |    | 语文        | 编辑 删除          |
|                                                                                 |          | 刘佳                   |      | 2022-202 | * 教师:               | 请选择            |               |    | 语文        | 编辑删除           |
|                                                                                 |          | 咸丰县信息<br>体验01        | 化大赛  | 2021-202 | <b>★</b> 课程:        | 请选择            |               |    | 语文        | 编辑 删除          |
|                                                                                 |          |                      |      |          |                     |                |               | 1  | 共4条       | < 1 > 10 条/页 ∨ |
|                                                                                 |          |                      |      |          |                     |                | 取消            | 确定 |           |                |
|                                                                                 |          |                      |      |          |                     |                |               |    |           |                |

3、【导入】:需下载导入模版,按照表格要求填写完成后,点击或直接将表格 文件拖拽到指定区域上传,并等待上传结果。

(注意:上传结果可根据弹窗提示,或在【进度查询】页面(教务管理系统-系统管理-进度查询)中查看。若上传失败,可查看失败原因及时调整重新上传。)

| 教务管理系统                                                     |   | 数1                  | 9 设置<br>—                                        |          |                                                       | 时区:北京(东8区) | • 成丰品信息        |
|------------------------------------------------------------|---|---------------------|--------------------------------------------------|----------|-------------------------------------------------------|------------|----------------|
| <ul> <li>◆ 教学管理</li> <li>● 教学计划</li> <li>○ 現料管理</li> </ul> |   | 学年(度<br>课程:<br>教师任课 | <ol> <li>全部</li> <li>全部</li> <li>管理列表</li> </ol> | 教师:      | 学期: 全部 ∨ 年級: 全部 ∨<br>全部 ∨<br>号入 ×                     | · 班级: 全部   | ×]             |
| ◎ 教師任课管理                                                   |   | + 新增                | 教师任课 🛛 🖄 导入                                      |          |                                                       |            |                |
| → ◎ 教材管理                                                   | * |                     | 教师名称                                             | 学年 (度)   |                                                       | 任教课程       | 操作             |
|                                                            |   |                     | 咸丰县信息化大赛<br>体验01                                 | 2020-202 | 点击或将文件拖拽到此区域上传<br>只能上传xis格式文件                         | 语文         | 编辑 删除          |
|                                                            |   |                     | 刘佳                                               | 2020-202 | <b>允许覆盖数据:</b><br>开启后,将会根据导入表中?3 立的班级类型、学期及课程信息,覆盖对应教 | 语文         | 编辑删除           |
|                                                            |   |                     | 刘佳                                               | 2022-202 | 师的旧数据<br>①会导致同一老师、学期、班级类型下的旧数据被清空!                    | 语文         | 编辑删除           |
|                                                            |   |                     | 咸丰县信息化大赛<br>体验01                                 | 2021-202 | 模板下载:教师任课信息导入模板                                       | 语文         | 编辑删除           |
|                                                            |   |                     |                                                  |          | 取消 時认                                                 | 共4条        | < 1 > 10 条/页 > |

4、【编辑保存】:针对已建立的信息,点击右侧「编辑」,根据输入框提示进行内容编辑并成功保存。

| 学年(度):<br>课程: 全部 | 全部                                                                                                    | <ul><li>&gt; 学期:</li><li>教师: 全部</li></ul>                                                                                                    | 全部 ∨                                                                                                    | ✓ 年級: 全部                                                                                                    |                                                                                                    | ✓ 班级: 全部                                                                                                    |                                                                                                    |
|------------------|----------------------------------------------------------------------------------------------------|----------------------------------------------------------------------------------------------------|----------------------------------------------------------------------------------------------------|----------------------------------------------------------------------------------------------------|----------------------------------------------------------------------------------------------------|----------------------------------------------------------------------------------------------------|----------------------------------------------------------------------------------------------------|
| 教师任课管理<br>+ 新增教师 | <b>列表</b><br>任课 区 导入                                                                                                    | 6 合田 📋                                                                                                    | 批量删除                                                                                                    |                                                                                                    |                                                                                                    |                                                                                                    |                                                                                                    |
| 教                | 师名称                                                                                                    | 学年(度)                                                                                                    | 学期                                                                                                    | 任教年级                                                                                                    | 任教班级                                                                                                    | 任教课程                                                                                                    | 操作                                                                                                    |
|                  | 丰县信息化大赛<br>验01                                                                                                    | 2020-2021                                                                                                    | 2020秋                                                                                                    | 小学-一年级                                                                                                    | 1班                                                                                                    | 语文                                                                                                    | 编辑 删除                                                                                                    |
| 刘                | ŧ                                                                                                    | 2020-2021                                                                                                    | 2020秋                                                                                                    | 小学-二年級                                                                                                    | edmodo                                                                                                    | 语文                                                                                                    | 编辑 删除                                                                                                    |
| 刘                | ŧ                                                                                                    | 2022-2023                                                                                                    | 1213                                                                                                    | 小学-四年级                                                                                                    | 普米                                                                                                    | 语文                                                                                                    | 编辑删除                                                                                                    |
| 成                | 丰县信息化大赛<br>脸01                                                                                                    | 2021-2022                                                                                                    | 微服务                                                                                                    | 小学-一年級                                                                                                    | 1班                                                                                                    | 语文                                                                                                    | 编辑删除                                                                                                    |
| 刘                | ŧ                                                                                                    | 2022-2023                                                                                                    | 1213                                                                                                    | 小学-二年级                                                                                                    | edmodo                                                                                                    | 语文                                                                                                    | 编辑 删除                                                                                                    |
|                  | 学年(度):<br>课程: 全部<br>教师任课管理<br>+ 新培教师<br>の<br>成<br>(本)<br>う<br>がり<br>、<br>、<br>、<br>、<br>、<br>、<br>、<br>、<br>、<br>、<br>、<br>、<br>、 | 学年(度):       全部         课程:       全部         教师任课管理列表       () 日本         +       新聞教师任课       () 日本         ()       教师名称       () 日本         ()       教师名称       () 日本         ()       教师名称       () 日本         ()       刘住       () 日本         ()       刘住       () 日本         ()       刘住       () 日本         ()       刘住       () 日本         ()       刘住       () 日本 | 学年(度):       全部       学期:         課程:       全部       教师:       全部         教师任课管理列表         会部         +       新順衣称       学年(夏)          ○       教师名称       学年(夏)       ○         ○       教师名称       2020-2021       ○         ○       別住       2022-2023       ○         ○       別住       2021-2022       ○         ○       規住       2021-2022       ○         ○       別住       2022-2023       ○ | 学年(度):       全部       学期: 全部         課程:       全部       教师:       全部         大学年(度)       北道田時       日         教师名称       学年(度)       学期         小性       2020-2021       2020秋         成年目信息化大赛       2020-2021       2020秋         対性       2022-2023       1213         成年目信息化大赛       2021-2022       確服券         小性       2021-2022       確服券         小性       2022-2023       1213 | 学年(度):       会部       学期:       全部       学期:       全部       学和:       全部          教师       会部       会部          会部          教师名称       学年(度)       学期       任教年级             教师名称       学年(度)       学期       任教年级              教师名称       学年(度)       学期       任教年级 | 学年(度):全部       学期:全部       「年級:全部         課程:全部       教师:全部       「          教师名称       学年(度)       生期用除          教师名称       学年(度)       学期       任教年级       任教班级          教师名称       学年(度)       学期       任教年级       任教班级          教师名称       学年(度)       学期       任教年级       任教班级          教师名称       学年(度)       2020秋       小学年级       1班          対佳       2020-2021       2020秋       小学年级       6dmodo          対佳       2022-2023       1213       小学年级       1班          対佳       2021-2022       微服券       小学年级       1班          対佳       2022-2023       1213       小学年级       1班 | 学年(度): 空部       学界: 全部       学界: 全部       学界: 空部       学界: 空部       学界: 空部       学界: 空部       学界: 空部       学界: 空部       学界: 空部       学界: 空部       学校: 空部       学校: 空部 |

【教材管理】

1、在【教务管理】中找到「教学管理」,点击进入「教材管理」,可在其进行
 「添加教材」等操作。

| 考务管理                                              | 基本设置                                                                                                    | 电子班牌管理                                                                                          |
|---------------------------------------------------|----------------------------------------------------------------------------------------------------|-------------------------------------------------------------------------------------------------|
| - 考场编排                                            | <ul> <li>学校设置 - 建筑物场地管理</li> <li>年级管理 - 近级管理</li> <li>部门管理 - 学年学期管理</li> <li>岗位管理 - 用户设备数据管理</li> </ul> | <ul> <li>・ 招牌设置</li> <li>・ 信息维护</li> <li>・ 签到管理</li> </ul>                                      |
| 选科管理                                              | 分班管理                                                                                                    | 课表管理                                                                                            |
| · 法科管理                                            | CLASS<br>CLASS                                                                                          | ・ 速表宣询         ・ 速表宣询         ・ 速表 遺踏           AM ==<br>PM ==          ・ 作息时间管理         ・ 排谏管理 |
| 用户管理                                              | 教学管理                                                                                                    | 成绩管理                                                                                            |
| ・ 教职工管理         ・ 学生管理           ・ 家长管理         ・ | ・ 数学计划     ・ 读程管理     ・ 教师任课管理     ・ 教が住課管理                                                             | ・成績列表         ・历史成績           ・考评方式设置                                                           |

2、进入「教材管理」页面后,点击右上角「添加教材」,选择相关信息分类后点击保存即可。

| 教务管理系统                                      | 教育      | 设置                   | <b>尼東检查</b> Q 时区:北京(东3区) 🙀 - 規率最值息                                              |
|---------------------------------------------|---------|----------------------|---------------------------------------------------------------------------------|
| ◆ 教学管理 器                                    | 当前学期:2  | 020秋                 | 22.00.0004                                                                      |
| ◎ 教学计划                                      | 年級      | 选择教材                 | ×                                                                               |
| ◎ 课程管理                                      | 学科      | 选择分类                 | 当前标图: K12                                                                       |
| <ul> <li></li></ul>                         |         | 当前已选中的分类为:           | 小学         一年級         语文         人民教育出版社(人教旅遊编版)         上册                    |
| ◎ 配置教材                                      | -       | 学段                   |                                                                                 |
| © 查看教材                                      |         | 小学初中                 | 高中                                                                              |
|                                             |         | 年級                   |                                                                                 |
|                                             | $ \ge $ | -年级 =                | 年级 三年级 四年级 五年级 六年级 跨年级                                                          |
|                                             | -       | 学科                   |                                                                                 |
|                                             | 北京师范フ   | 语文 数学                | : 英语 道德与法治 品德与社会 品德与生活 思想品德 信息技术 美术                                             |
|                                             |         | 音乐 科学                | : 写字 艺术 快乐美术 朗诵 体育 劳动与技术 科学与技术<br>ふ田雄志 作会、作士、中会 ふ田雄志教育 約年代: し、白参、社会 汚っ消除: <(1)> |
|                                             |         | 人与社会                 | A S L S L S L S L S S L S S S S S S S S                                         |
|                                             |         | 儿童英语                 | 青少年法制课堂 上海市学生成长记录册 中华优秀传统文化 珠心算 安全伴我行 环境教育                                      |
|                                             | 約官      | 1. AN 100 AN INCOME. |                                                                                 |
| ● 教方官理系统                                    |         |                      |                                                                                 |
| ◆ 教学管理 器                                    | 年級      | 全部 一年級               | 二年级 三年级 高中-一年级                                                                  |
| ② 教学计划                                      | 学科      | 全部 地理 数              | 学 语文                                                                            |
| ③ 课程管理                                      |         |                      | ✓ 提示<br>添加成功                                                                    |
| ◎ 教师任课管理                                    | 0       | lab chil             | ·····································                                           |
| <ul> <li>● 数材管理 ^</li> <li>● 日本社</li> </ul> | They of | 10 坦                 |                                                                                 |
| <ul> <li>① 直看教材</li> </ul>                  | -       | -                    |                                                                                 |
|                                             |         | 0.2                  |                                                                                 |
|                                             | 山东教育出   | 版社(鲁教                | 北京师范大学出版社(                                                                      |
|                                             |         |                      |                                                                                 |

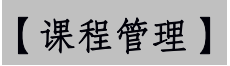

1、在【教务管理】中找到「教学管理」的「课程管理」,可在其进行「新增课程」、「编辑保存」等操作。

| 4                                            |                              | 3                                                                  |                                        |                                                            | 4                                        |                  |
|----------------------------------------------|------------------------------|--------------------------------------------------------------------|----------------------------------------|------------------------------------------------------------|------------------------------------------|------------------|
| 班级 (个)                                       |                              | 教师 (                                                               | 名)                                     |                                                            | 学生 (名)                                   |                  |
| 考务管理                                         |                              | 基本设置                                                               |                                        | 电子班牌                                                       | 管理                                       |                  |
| ·考场编排                                        |                              | <ul> <li>学校设置</li> <li>年級管理</li> <li>部门管理</li> <li>岗位管理</li> </ul> | #                                      | <ul> <li>・ 班段设置</li> <li>・ 信息維护</li> <li>・ 签到管理</li> </ul> |                                          |                  |
| 选科管理                                         |                              | 分班管理                                                               |                                        | 课表管理                                                       |                                          |                  |
| ・遠科管理                                        |                              | CLASS<br>CLASS<br>CLASS                                            |                                        | AM I<br>PM I                                               | - 课表查询<br>- 作息时间管理                       | · 课表调整<br>- 排课管理 |
| 用户管理                                         |                              | 教学管理                                                               |                                        | 成绩管理                                                       |                                          |                  |
| <ul> <li>教职工管理</li> <li>家长管理</li> </ul>      | 学生管理                         |                                                                    | <ul> <li>课程管理</li> <li>教材管理</li> </ul> |                                                            | <ul> <li>成绩列表</li> <li>考评方式设置</li> </ul> | - 历史成绩           |
| ① 教务管理系统                                     |                              |                                                                    |                                        | 配置检查                                                       | Q 时区:北京(东8区)                             | ● 咸丰县信息          |
| ◆ 教学管理 ==                                    | <b>课程管理列表</b><br>+ 新增课程 1 批量 | 劉陰                                                                 |                                        |                                                            | 请输入课程名称进行                                | 投意 9             |
| ③ 教学计划                                       | 课程名称                         | 关联科目                                                               | 关联教材                                   | 创建时间                                                       | 操作人                                      | 操作               |
| <ul> <li>② 課程管理</li> <li>③ 教师任课管理</li> </ul> | 智慧课堂                         | 基础学科-小學數學與<br>生活智慧課堂                                               |                                        | 2020-11-13 11:13                                           | 咸丰县信息化大赛体<br>验01                         | 编辑 删除            |
| >⑥ 教材管理 ~                                    | 普通话                          | 基础学科-新编說好普<br>通話智慧課堂                                               |                                        | 2020-11-13 11:03                                           | 咸丰县信息化大赛体<br>验01                         | 编辑删除             |
|                                              | Longman                      | 基础学科-Longman<br>English LEAP iLearn                                |                                        | 2020-11-11 18:28                                           | 咸丰县信息化大赛体<br>验01                         | 编辑删除             |
|                                              | 语文                           | 基础学科-语文                                                            |                                        | 2020-11-11 16:44                                           | 教育小助手                                    | 编辑               |

2、进入「课程管理」页面后,点击「新增课程」,选择填写相关信息后点击保存即可。如需修改课程内容,可点击右侧「编辑」进行修改。

| 教务管理系统                                   |   | 教育           | 设置                 |           | R                                      |       | 时区:北京(东8区)     | • x=B48      |
|------------------------------------------|---|--------------|--------------------|-----------|----------------------------------------|-------|----------------|--------------|
| (+) 教学管理                                 |   | 课程管理<br>+ 新均 | 2 <b>列表</b><br>會课程 |           |                                        |       |                | 2 <u>%</u> Q |
| ◎ 教学计划                                   |   |              | 课程名称               | 关联        | 新建课程                                   | ×     |                | 操作           |
| <ul> <li>课程管理</li> <li>教师任课管理</li> </ul> |   |              | 智慧课堂               | 基础<br>生活  | * 关联科曰: 选择                             |       | 县信息化大赛体        | 编辑删除         |
| > ◎ 教材管理                                 | ÷ |              | 普通话                | 基础通話      | *课程名称: 请输入课程名称                         |       | 县信息化大赛体        | 编辑 删除        |
|                                          |   |              | Longman            | 基础<br>Eng | 定时将日白 关联数材: 选择                         |       | <b>∃信息化大赛体</b> | 编辑 删除        |
|                                          |   |              | 语文                 | 基础        | 课程封闭:                                  |       | 小助手            | 编辑           |
|                                          |   |              | 俄语                 | 基础        | +<br>点击上传图片                            |       | 小助手            | 1681B        |
|                                          |   |              | 信息技术               | 基础        | 建议上传尺寸为600x400像素图片,仅支<br>PNG图片,文件小于2MB | 持JPG、 | 小助手            | 199110       |
|                                          |   |              | 体育与健康              | 基础        |                                        |       | 小助手            | 编辑           |
|                                          |   |              | 美术                 | 基础        | Ēχ                                     | (消 确定 | 小助手            | 编辑           |

3、【编辑保存】:针对已建立的信息,点击右侧「编辑」,根据输入框提示进行内容编辑并成功保存。

| ④ 教务管理系统                      |                       | 设置       |                                     |      | 配置检查             | Q 时区:北京(东8区)     | 成丰县信息… |
|-------------------------------|-----------------------|----------|-------------------------------------|------|------------------|------------------|--------|
| ◆ 教学管理 믬                      | <b>课程管理列</b><br>+ 新增课 | <b>表</b> |                                     |      |                  | 请输入课程名称进行指       | 夏索へ    |
| ③ 教学计划                        |                       | 果程名称     | 关联科目                                | 关联教材 | 创建时间             | 操作人              | 操作     |
| <ul> <li>         ·</li></ul> |                       | 课程       | 基础学科-Longman<br>English LEAP iLearn |      | 2020-12-09 15:04 | 咸丰县信息化大赛体<br>验01 | 编辑删除   |
| ◎ 教材管理 ~                      |                       | 智慧课堂     | 基础学科-小學數學與<br>生活智慧課堂                |      | 2020-11-13 11:13 | 咸丰县信息化大赛体<br>验01 | 编辑 删除  |
|                               |                       | 普通话      | 基础学科-新編說好普<br>通話智慧課堂                |      | 2020-11-13 11:03 | 咸丰县信息化大赛体<br>验01 | 编辑 删除  |
|                               |                       | _ongman  | 基础学科-Longman<br>English LEAP iLearn |      | 2020-11-11 18:28 | 咸丰县信息化大赛体<br>验01 | 编辑 删除  |
|                               |                       | 语文       | 基础学科-语文                             |      | 2020-11-11 16:44 | 教育小助手            | 编辑     |
|                               |                       | 我语       | 基础学科-语文-俄语                          |      | 2020-11-11 16:44 | 教育小助手            | 编辑     |

### 教师

\* 教师权限相关操作均在【教学空间】中进行。

| 😽 湖北教育云             | 首页教学                               | 空间课程中心                     | 资源中心 亲            | 新闻资讯 空间广场                              | 学前教育       | 活动中心               | 解决方案中心 | Q 下载APP              | 🔗 咸丰县信                                                      | •  |
|---------------------|------------------------------------|----------------------------|-------------------|----------------------------------------|------------|--------------------|--------|----------------------|-------------------------------------------------------------|----|
| •                   | 咸丰县<br>教师1<br>及学林<br><sup>主办</sup> | 县"网络<br>言息化<br>交管理<br># 恤: | 各学了<br>应用2<br>员评1 | 1空间应<br>大赛<br>龙活动<br><sup>\$ °</sup> . | ī用書        | 日及"                |        |                      |                                                             |    |
| `*2020年<br>普通高中     | 湖北省<br>新教材场                        | <b>₽</b><br>9 111          | °20               | 120年咸<br>中小学                           | 宁市<br>微课;  | ?<br>★₩            | 2      | : <b>中课堂</b><br>秋季课程 | <ul> <li>中外教英语・<br/>中外教英语・<br/>文術講堂</li> <li>上 街</li> </ul> |    |
| <b>三日</b><br>学籍信息系统 | 直播                                 | 备授课                        | <b>三</b> 作业       | <b>全</b><br>学生评估                       | n <u>a</u> | <b>交</b><br>学习任务管理 | 班级管理   | <b>100</b><br>成绩管理   | 更重                                                          | ja |

【资源上传】

1、找到【教学空间】下的【我的资源】,点击进入页面后点击右侧「上传资源」,按照提示步骤进行资源上传。

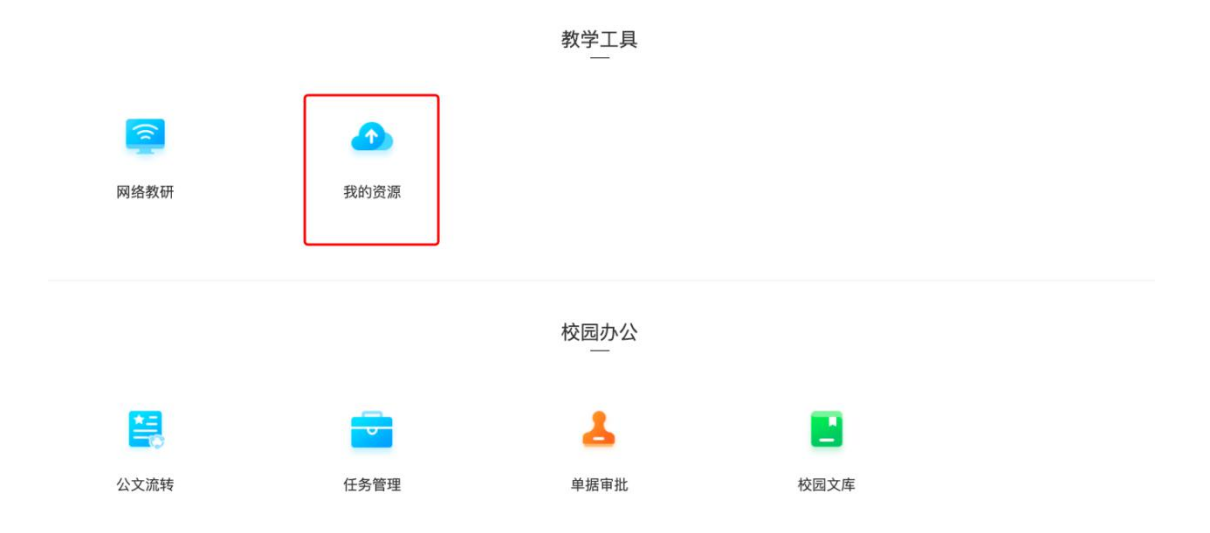

| 📴 湖北教育云                                       | 首页教学空间课程中心资源中心                               | 新闻资讯 空间广场 学前教育 活                          | 动中心 解决方案中心                         | 🔾 下载APP 🛜 咸丰县信 🤤 -   |
|-----------------------------------------------|----------------------------------------------|-------------------------------------------|------------------------------------|----------------------|
| ← 我的资源                                        |                                              |                                           |                                    |                      |
| 我的资源 我的共享 我                                   | 的下载 我的收藏 我的三方网                               | 盘                                         |                                    |                      |
|                                               |                                              |                                           |                                    | 上 上传资源               |
| 资源类型: 全部 素材 课件                                | 教案 学案 状元笔记 图片                                | 音頻 視频 Flash动画 3D                          | 半成品 3D器材 文档                        | 网址 课件封面模板 展开 -       |
| 2 ± ±                                         |                                              |                                           |                                    | 请输入关键字 Q             |
| EF                                            |                                              | 36                                        |                                    | 课件                   |
| WX20201201-102807(1)                          | WX20201201-102807                            | 演示文稿1_打包文件                                | ŧ(1)                               | 演示文稿2_打包文件           |
| (b) 2020-12-02                                | E 2020-12-02                                 | E 2020-11-17                              | i                                  | ② 2020-11-16         |
| 资源商城 > 资源上传                                   |                                              |                                           |                                    |                      |
| 完成上传                                          |                                              | 送择资源 ———————————————————————————————————— | 完善信息                               | 3 完成上传               |
| <sup>Ⅲ文</sup> 、<br>1、点击进入教<br><b>፩ 湖北敦育</b> 云 | 学空间的"备授i<br><sup>首页 数学空间 课程中心 资源中心</sup>     | 【备课】<br>果"后,点击"丢<br>新闻资讯 空间广场 学前教育 活      | 找要备课";                             | Q 下载APP (梁) 咸丰县信 오 - |
| RPER                                          | 平台为老师提<br><sup>1200中不仅也含了教育厅为老椅继供的各种服务</sup> | 供专属的、集中的<br>5. 工具, 也可以出潮起来预约第三方数有条约       | 教学管理空间<br>###ब#A.a.#. ###E\$_\$##6 | R5RIRdta.            |
|                                               |                                              | 日常教学                                      |                                    |                      |
| 直播                                            | 「」の「「」」の「」」の「」」の「」」の「」の「」」の「」の「」の「」の「」の「     | こ                                         | 学生评价                               | マンロン                 |
| <b>=</b>                                      | 100                                          |                                           |                                    | <b>*</b>             |
| 班级管理                                          | 成绩管理                                         | 班级数据统计                                    | 书香阅读                               | 新冠知识测试               |

| 😼 湖北教育云                               | 首页 教学空间 课程中心 资     | 源中心 新闻资讯 空间广场 学前教育 活动中心 解决方案中/ | 心 🔍 下载APP 🕐 咸丰县信 👳 - |
|---------------------------------------|--------------------|--------------------------------|----------------------|
| ↔ 备授课                                 |                    |                                |                      |
| 我要备课 已高效率制作了 3 个                      | 课件                 |                                | 領線入環件各称              |
|                                       |                    |                                |                      |
| · · · · · · · · · · · · · · · · · · · | 课示计链2 打扫小井         |                                |                      |
| 意:                                    | 演示又相2_11 B又件<br>童: | 意:                             |                      |
| 回 49页                                 | 回 29页              | © 2页                           |                      |
| ₽ 预览 打开 授课                            | ₽ 预览 打开 授课         | ₽ 预览 打开 授课                     |                      |

2、根据弹窗提示,点击"好的,现在就去"进入官网下载;

(因与湖北教育云连接的是湖北教育云专属版 101 教育 PPT,如果有老师在使用 湖北教育云之前电脑已安装使用 101 教育 PPT,请先卸载之前安装的版本。)

| 🎅 湖北教育云        | 首页 教学空间 课程中心 资 | 源中心 新闻资讯 空间广场 学前教育 活动中心 解决           | :方案中心 Q 下载APP 💮 咸丰县信 🥥 🗧 |
|----------------|----------------|--------------------------------------|--------------------------|
| ← 备授课          |                |                                      |                          |
| 我要备课 已高效算制作了3个 | 课件             |                                      | 講能入習件名称 Q                |
| 演示文稿1_打包文件(1)  | 演示文稿2.打包文件     | ×<br>・<br>由于您本机未安装101PPT<br>现在前往官网下载 |                          |
| 章:<br>图 49页    | 章:<br>④ 29页    | 改天再说 好的,现在就去                         |                          |
| ₽ 預第 打开 授課     | ● 預第 打开 授課     | ● 放览 打开 按课                           |                          |

3、安装完毕之后,在湖北教育云点击"教学中心" —— "备课" —— "我要备课"可直接跳转至101 教育 PPT,同时会自动登录湖北教育云账号。

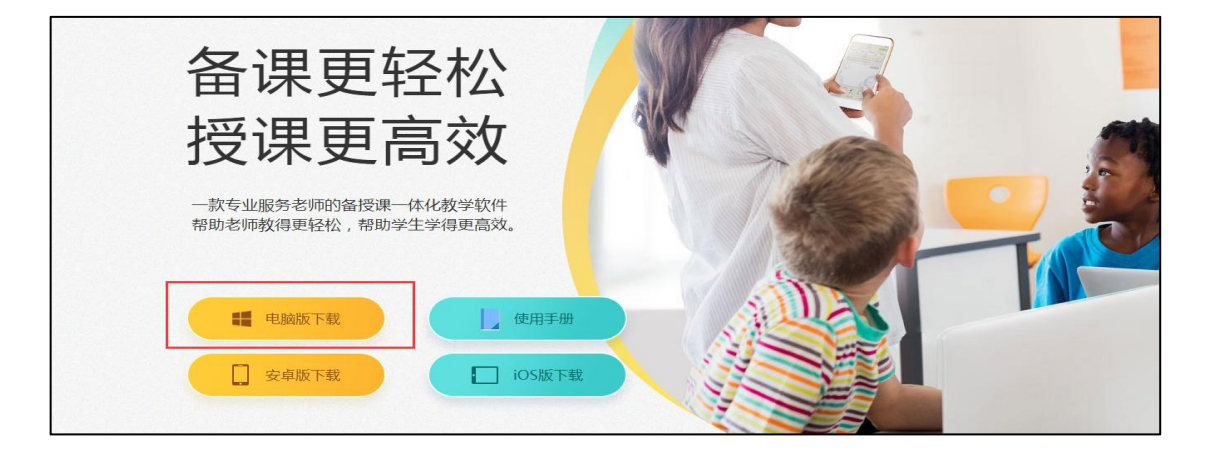

\*手机端下载:使用教师账号登录"湖北教育云"APP,点击"老师"——"备授课",即可下载湖北教育云版手机端101教育PPT(注意:请不要通过各类应用商城搜索下载101PPT)

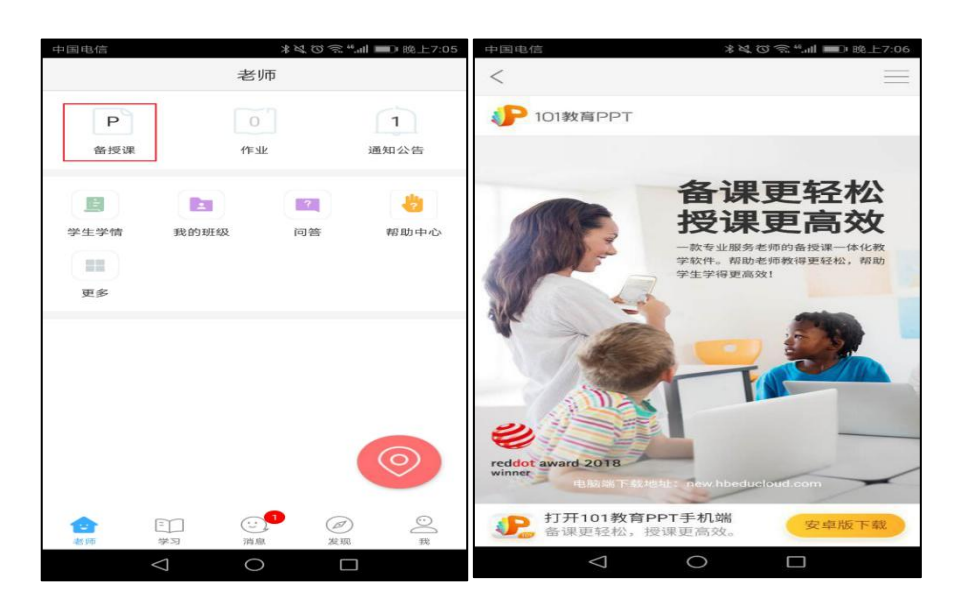

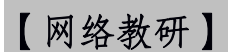

 1、找到"教学空间"下的"网络教研",点击进入可进行"创建"、"加入教 研协作组"等操作。

|      |      | 教学工具             |   |  |
|------|------|------------------|---|--|
| 网络教研 | 我的资源 |                  |   |  |
|      |      | 校园办公             |   |  |
| 公文流转 | 任务管理 | <b>上</b><br>单据审批 | と |  |

2、【创建教研协作组】:点击"申请教研协作组",填写相关资料点击提交至

| 网络教研                                                   |                  |                                                                                                    |                                                                                                    |                                       |                     |     |        |        |
|--------------------------------------------------------|------------------|----------------------------------------------------------------------------------------------------|----------------------------------------------------------------------------------------------------|---------------------------------------|---------------------|-----|--------|--------|
| 教研首页<br>教研协作组                                          | 网络教研 > 教研首页      |                                                                                                    |                                                                                                    |                                       |                     |     |        |        |
| 在线备课                                                   | ■教研协作组           | <u>`</u>                                                                                                    |                                                                                                    | 更                                     | <sup>B&gt;</sup> 18 | 39  | 563    | 3804   |
| 网上听评课                                                  | + 申请教研协作组        |                                                                                                    |                                                                                                    |                                       | 教研                  | 亦作组 | 教研活动   | 集体备课   |
| 直播研讨                                                   | 开发区龙             | 的门小学语文教研组                                                                                                    | 十堰市张湾区红卫街办红                                                                                                    | 十堰市张湾区小学语文                            |                     |     |        |        |
| 我的教研                                                   | ↓ 组长: 淵<br>成员: 2 | 的篇<br>19人                                                                                                    | 组长:张华燕<br>成员:21人                                                                                                    | 组长: 熊家斌<br>成员: 337人                   | 活跃学                 | 較   |        |        |
| 教研教振                                                   |                  |                                                                                                    |                                                                                                    |                                       | 月排行                 |     | 季度排行   | 年排行    |
| 教研研                                                    | 新洲区林 组长:吴        | 站山中学八年级语…<br>一受利                                                                                                    | 十堰经济技术开发区龙门<br>组长:万语                                                                                                    | 十壇市张湾区红卫街办炉<br>组长:张有双                 |                     |     |        |        |
| 97.0/16-注                                              | 成员: 4<br>【优委教案   |                                                                                                    | 🔍 成员: 33人                                                                                                    | 成员: 26人                               | 排行<br>\$>           | 学校  |        | 活跃教研组数 |
|                                                        | - DUTTAK         |                                                                                                    |                                                                                                    |                                       |                     | 十堰市 | 东风第一小学 | 14     |
|                                                        | 口语交际·习作一         | -                                                                                                    | 顾·拓展一                                                                                                    | 口语交际·习作二                              | U                   | 安陆市 | 实验初级中学 | 13     |
|                                                        | 备课老师:吴小鹏         | 备                                                                                                    | 果老师:吴小鹏                                                                                                    | 备课老师:吴小鹏                              | 3                   | 十堰市 | 东风小学   | 12     |
|                                                        | 所属学校: 恭天云        | 小学所                                                                                                    | 氟学校: 赫天六小学                                                                                                    | 所属学校: 替天云小学                           |                     |     |        |        |
|                                                        |                  |                                                                                                    |                                                                                                    | 申请教研协作组                               |                     |     |        |        |
| 教研协作组<br>在线备课                                          |                  | * 教研组名称:                                                                                                    |                                                                                                    | 申请教研协作组                               |                     |     |        |        |
| 教研协作组<br>在线备课<br>网上听评课                                 |                  | * 教研组名称:                                                                                                    |                                                                                                    | 申请教研协作组                               |                     |     |        |        |
| 教研协作组<br>在线备课<br>网上听评课<br>直播研讨                         |                  | * 教研組名称:<br>* 类型: • 1                                                                                                    | 交级 〇 区域级                                                                                                    | 申请教研协作组                               |                     |     |        |        |
| 教研协作组<br>在线备课<br>网上听评课<br>直播研讨<br>我的教研                 | v                | <ul> <li>教研組名称:</li> <li>、 类型: (1)</li> <li>所属单位: 成宁</li> </ul>                                                                                                    | 交级 ○ 区域级<br>市信息化大赛学校                                                                                                    | 申请教研协作组                               |                     |     |        |        |
| 教研协作组<br>在线备课<br>网上听评课<br>直播研讨<br>我的教研<br>教研数据         | ~                | <ul> <li>教研組名称:</li> <li>类型: ④ (</li> <li>所属单位:或宁</li> <li>学段: 小</li> </ul>                                                                                                    |                                                                                                    | 申请教研协作组                               |                     |     |        |        |
| 教研协作组<br>在线备课<br>网上听评课<br>直播研讨<br>我的教研<br>教研数据<br>教研管理 |                  | <ul> <li>教研組名称:</li> <li>、 类型: (1)</li> <li>所属单位: 成宁</li> <li>* 学段: 小</li> </ul>                                                                                                    | ☆級 区域级 市信息化大赛学校 学                                                                                                    | 申请教研协作组                               |                     |     |        |        |
| 教研协作组<br>在线卷课<br>网上听评课<br>直播研讨<br>我的教研<br>教研数据<br>教研管理 | *                | <ul> <li>教研組名称:</li> <li>- 类型: ④ 4</li> <li>所属单位: 咸宁</li> <li>*学段: 小</li> <li>*学科: 语</li> </ul>                                                                                                    | <ul> <li> <b>文级</b> 区域级         <ul> <li></li></ul></li></ul>                                                                                                    | 申请教研协作组                               |                     |     |        |        |
| 教研协作组<br>在线备课<br>网上听评课<br>直播研讨<br>我的教研<br>教研数据<br>教研数据 | •                | <ul> <li>教研組名称:</li> <li>类型: ④</li> <li>所属单位: 成宁</li> <li>学段: 小</li> <li>*学科: 语</li> <li>*加入条件: ;;</li> </ul>                                                                                                    | 交级         区域级           市信息化大赛学校           学           文           文           文           文           文           文           文           文           文           次                                                                                                    | 申请教研协作组<br>1000 ① 允许所属单位下老师直接加入       |                     |     |        |        |
| 教研协作组<br>在线备课<br>网上听评课<br>直播研讨<br>我的教研<br>教研数据<br>教研管理 | •                | <ul> <li>教研组名称:</li> <li>、 类型: (1)</li> <li>・ 类型: (1)</li> <li>・ 学段: 小</li> <li>・ 学科: 语</li> <li>* 加入条件: (1)</li> <li>* 访问条件: (1)</li> </ul>                                                                                                    | 交级         区域级           市信息化大赛学校         学           学         ·           文         ·           次许任何人直接加入         軍様           公开         仅组内可见         仅                                                                                                    | 申请教研协作组<br>加入 ④ 允许所属单位下老师直接加入         |                     |     |        |        |
| 教研协作组<br>在线备课<br>网上听评课<br>直播研讨<br>我仍数研<br>教研数据<br>教研管理 | •                | <ul> <li>教研組名称:</li> <li>、类型: ④ 4</li> <li>・类型: ④ 4</li> <li>所属单位: 咸宁</li> <li>*学段: 小</li> <li>*学程: 小</li> <li>*学科: 语</li> <li>* 加入条件: 〕</li> <li>* 访问条件: ④ (</li> <li>教研組開介:</li> </ul>                                                                                                    | 2级     区域级       市信息化大赛学校       学       文       文       文       次并       仅组内可见     仅                                                                                                    | 申请教研协作组<br>加入 ④ 允许所属单位下老师直接加入<br>本校可见 | •                   |     |        |        |
| 軟研协作组<br>在线备课<br>网上听评课<br>直播研讨<br>我的教研<br>教研数据<br>教研管理 | •                | <ul> <li>教研組名称:</li> <li>类型: ④</li> <li>外型: ④</li> <li>所属单位: 咸宁</li> <li>学段: 小</li> <li>学科: 语</li> <li>加入条件: 〕</li> <li>访问条件: ④</li> <li>教研組简介:</li> </ul>                                                                                                    | 交级         区域级           市信息化大赛学校           学           文           文           次許任何人直接加入           草様           公开           仅组内可见                                                                                                    | 申请教研协作组<br>加入 ④ 允许所属单位下老师直接加入<br>本校可见 | 0/200               |     |        |        |
| 軟研协作组<br>在线备课<br>网上听评课<br>直播研讨<br>我的教研<br>教研数据<br>教研管理 | •                | <ul> <li>教研组名称:</li> <li>、 失型: (1)</li> <li>(1)</li> <li>(1)</li> <li< td=""><td>QQQ      C域级     市信息化大赛学校     学     文     文     《     《     《     》     《     》     》     》     》     》     》     》     》     》     》     》     》     》     》     》     》     》     》     》     》     》     》     》     》     》</td><td>申请教研协作组<br/>加入 ④ 允许所属单位下老师直接加入<br/>本校可见</td><td>0/200</td><td></td><td></td><td></td></li<></ul> | QQQ      C域级     市信息化大赛学校     学     文     文     《     《     《     》     《     》     》     》     》     》     》     》     》     》     》     》     》     》     》     》     》     》     》     》     》     》     》     》     》     》 | 申请教研协作组<br>加入 ④ 允许所属单位下老师直接加入<br>本校可见 | 0/200               |     |        |        |

管理员审核,通过审核即成功创建。

3、【加入教研协作组】:点击教研协作组中你感兴趣的小组,或点击"更多" 查看分类下的小组,选择你想加入的小组并点击"申请加入"即可。需要审核的 小组请等待组长审核,无需审核的则直接通过并加入该小组。

| 😼 湖北           | 教育さ | 🗧 首页 教学空间 课程中心 资源中心 新闻资讯 空间广场 学前教育 活动中心 解决方案中心 🛛 📿 下载APP 🥎 咸丰县信                                                                           |        |
|----------------|-----|----------------------------------------------------------------------------------------------------|--------|
| )网络教研          |     |                                                                                                    |        |
|                |     |                                                                                                    |        |
| 祭 教研协作组        |     | 网络我讲 > 教研画页                                                                                                    |        |
| △ 在线条课         |     | 教研协作组 (東多) 1840 554 280                                                                                                    | 4      |
|                |     | 1040         304         300           + 申请教研协作组         教研协作组         教研防作组         教研防作组                                                | +<br>课 |
|                |     | 开发区发门小学语文教研组 十壤市能流区红刀街办红 十壤市能流区小学语文                                                                                                    |        |
| ▶ 且借切り         |     | 组长: 潘伯震 组长: 张华燕 组长: 张华燕 成员: 29人 成员: 337人 <b>法在法律</b>                                                                                      |        |
| 型 我的教研         | Ť   |                                                                                                    |        |
| 2 教研数据         | Ŷ   | 新洲区林山中学八年级语 十堰沿法水开发区龙门 一十堰市张湾区红卫街办户 日长: 东东页                                                                                               |        |
| 教研管理           | Ť   | 成员: 4人 成员: 33人 ● 成员: 26人 目行 学校 活跃数研<br>【优秀教案                                                                                              | 但数     |
| 🗋 教研首页         |     |                                                                                                    |        |
| R 教研协作组        |     | PYISISAUT > SAUTAITEAL                                                                                                    |        |
| 在线备课           |     | 协作组广场 请输入您要查找的教研协作组名称 Q 申请教研协作组 我的教研协作                                                                                                    | 乍組     |
| 🖌 网上听评课        |     | 学段: 全部 小学 初中 高中 其他 不限学段                                                                                                    |        |
| ▶ 直播研讨         |     | 学科: 全部 语文 数学 英语 物理 化学 科学 思想品德 政治 历史 地理 生物 信息技术 体育                                                                                         |        |
| 1 我的教研         | ~   | 美术 音乐 道德与法治 心理健康教育 生命安全教育 其他                                                                                                    |        |
| 1 約研数据         |     | 区域: 全部 武汉市 奠石市 十堰市 宜昌市 襄阳市 鄂州市 荆门市 孝感市 荆州市 黄冈市 咸宁市                                                                                        |        |
| - 約研修理         |     | 随州市 恩施土家族苗族自治州 省直辖县级行政区划                                                                                                    |        |
|                |     | 类型: 全部 校级 区域级                                                                                                    |        |
|                |     | 范围: 全部 本校 跨校                                                                                                    |        |
|                |     | <b>量新发布 最受欢迎</b> 共1308条1                                                                                                    | 藍询台    |
|                |     | 十堰市双江路中心小学協会就     指示: 十堰市没江路中心小学                                                                                                    |        |
|                |     | 初中協合組<br>田託: 李玉<br>成品: 7人         二年級100以內的加法和減法1<br>田託: 李正<br>成员: 3人         五年級項文<br>田託: 梁原<br>成员: 2人         1222<br>留紙: 强小属<br>成员: 2人 |        |
| 网络教研           |     |                                                                                                    |        |
| 」 教研首贝<br>教研首贝 |     | 网络教研 > 教研协作组 > 查看教研协作组                                                                                                    |        |
| 教研研作组          |     | 十個市部湾区小学语文                                                                                                    |        |
| 1 任线           |     | 小学馆文校级 0 6 36 337                                                                                                    |        |
| 网上听评课          |     | 组长: 熊家斌 静田活油 使体名调 卜供资源 司方式日                                                                                                    |        |
| 直播研讨           |     | な町/山和 未作留味 工行対応 口有成页                                                                                                    |        |
| 我的教研           | ~   |                                                                                                    |        |
| 教研数据           | *   | 主页 活动 集备 成员 公告 网盘                                                                                                    |        |
| ] 教研管理         | •   |                                                                                                    |        |
|                |     | 本周活跃成员                                                                                                    |        |
|                |     | 夏曽先         2020-12-10 14:32:28           編輯发布了集体叠環 1.0.5 版本                                                                              |        |
|                |     | 备课主题:部编本低段一年级上册第四单元《小小的船》集体备课 暂无内容                                                                                                    |        |

|   | <b>熊家斌</b><br>审核了田户: 黄庄 的加入教研组由请 | 2020-11-27 15:35:10 | 教研协作组-成员                       | 查看全部> |
|---|----------------------------------|---------------------|--------------------------------|-------|
| • | 审核结果:同意                          |                     | <b>熊家斌(组长)</b><br>张湾区教育局       |       |
|   | <b>熊家斌</b><br>軍核了用戶:陈伟的加入教研组申请   | 2020-11-27 15:35:08 | <b>彭堂娟 (管理员)</b><br>十堰市汉江路中心小站 | 学     |
|   | 审核结果: 同意                         |                     | <b>轩琪 (管理员)</b><br>十堰市张湾区实验小结  | 学     |

【作业管理】

 1、找到【教学空间】下的【作业】,点击进入页面后点击左侧「布置作业」, 选择学科、作业类型后,根据提示布置作业,成功布置后,可在「首页」进行查看。

| 😼 湖北教育云  | 首页数学空间课程中心资源中心                   | > 新闻资讯 空间广场 学前教育                    | 活动中心  解决方案中心                   | 🔾 下载APP 🧖 咸丰县信 🧔 - |
|----------|----------------------------------|-------------------------------------|--------------------------------|--------------------|
| A PHE    | 平台为老师提<br>室间中不仅图:37数第07为老师提供的各种重 | 供专属的、集中的<br>5. I.R. 也可以让满足规范的第三方数第8 | Ŋ教学管理空间<br>總羅供商總入選来,提供更多更好的服务和 |                    |
|          |                                  | 日常教学                                |                                |                    |
|          | 2                                |                                     | 2                              | ō                  |
| 直播       | 备授课                              | 作业                                  | 学生评价                           | 学习任务管理             |
| <b>—</b> | 100                              |                                     | <b>书香</b> 阅读                   | *                  |
| 班级管理     | 成绩管理                             | 班级数据统计                              | 书香阅读                           | 新冠知识测试             |

| 😼 湖北教育云                                             | 首页 数学空间 课程中心 资源中心 新闻资讯 空间广场 学前教育 活动中心 解决方案中心 🔍 下载APP 🥎 咸丰县信                                                                                                    |
|-----------------------------------------------------|----------------------------------------------------------------------------------------------------|
| 作业<br>) 首页<br>) 布置作业                                | 学科: 通文 数学 英语 物理 化学 生物 历史 地理 思想政治 道德与法治 信息技术 科学 体育与健康 劳动技术 音乐 英术<br>作业类型: 日常作业 自定文件业                                                                                                    |
|                                                     | 作业标签: ④ 课前限习 〕 课后巩固<br>作业名称: [语文] 作业2020.12.09<br>布置组级: 全选 □ 一年级 1班<br>据交截止时间: 今天内 前天内 12-11.周五 12-12.周六 自定义                                                                                                    |
|                                                     | T 10 · B I U   Ξ Ξ Ξ Ξ □ Ø M# Σ 公式 Ø 4588# @ \$## Σ \\$288#       填写作业具体内容                                                                                                    |
|                                                     |                                                                                                    |
| <ul> <li>湖北教育</li> <li>作业</li> <li>市面市业</li> </ul>  | 首页 数学空间 课程中心 资源中心 新闻资讯 空间广场 学前教育 活动中心 解決方案中心 Q 下载APP (※) 咸丰县信<br>● ○ ○ ○ ○ ○ ○ ○ ○ ○ ○ ○ ○ ○ ○ ○ ○ ○ ○ ○                                                                                                    |
| <ul> <li>湖北教育で</li> <li>作业</li> <li>商工作业</li> </ul> | 首页 教学空间 课程中心 资源中心 新闻资讯 空间广场 学前教育 活动中心 解决方案中心                                                                                                    |
| <ul> <li>加北敦高ご</li> <li>作业</li> <li>市面作业</li> </ul> |                                                                                                    |
| <ul> <li>湖北教育で</li> <li>作业</li> <li>市面作业</li> </ul> | 首页 教学空间 课程中心 资源中心 新闻资讯 空间广场 学前教育 活动中心 解决方案中心       ○ 下彀APP (※) 成年县信         ●                                                                                                    |
| <ul> <li>湖北教育で</li> <li>作业</li> <li>市面作业</li> </ul> | 首页 数学空间 课程中心 资源中心 新闻资讯 空间广场 学新教育 活动中心 解决方案中心       ○ 下敬APP ② 成年具信         ●       ●       ●         ●       ●       ●         ●       ●       ●         ●       ●       ●         ●       ●       ●         ●       ●       ●         ●       ●       ●         ●       ●       ●         ●       ●       ●         ●       ●       ●         ●       ●       ●         ●       ●       ●         ●       ●       ●         ●       ●       ●       ●         ●       ●       ●       ●         ●       ●       ●       ●         ●       ●       ●       ●         ●       ●       ●       ●         ●       ●       ●       ●         ●       ●       ●       ●         ●       ●       ●       ●         ●       ●       ●       ●         ●       ●       ●       ●         ●       ●       ●       ●         ●       ●       ●< |

2、APP 端: 打开湖北教育云 APP, 依次点击首页"更多"——"作业"——"布 置作业", 可选择"日常作业"或"自定义"发布。

| <               | 更多                                        |                                       | 〈作业                               | $\nabla$     | <       | 布置作业                |    | <                               | 布置作业                  |   |
|-----------------|-------------------------------------------|---------------------------------------|-----------------------------------|--------------|---------|---------------------|----|---------------------------------|-----------------------|---|
| 教学              |                                           |                                       | 10.5 M                            | 9            | 语文 ~ 日? | 8作业 自定义作业           |    | 语文~ 日常                          | \$作业 自定义作业            |   |
| <b>上</b><br>备授课 |                                           | <b>()</b><br>课程表                      | 全新                                | 改版!          | 章节      | 2 声音/你一定会听见的        | >  | 1.完成古诗文的<br>2.抄写课后生的<br>3.预习新课文 | 明读并背诵<br>字词各三遍        |   |
| 学习打卡            | 法         子           新冠知识测试         高考查询 | ************************************* | ● 布置作业 488                        | 1. 雪更高体 去布里  | 作业分类    | 公共题库                |    |                                 |                       |   |
|                 | ୍ ତ                                       |                                       | 全部班级 一年级 1班                       |              | 公共题库    | 同步實證                |    |                                 |                       |   |
| 空中课堂            | 心理健康测评 心理测评报告                             |                                       | 12月9日                             |              | 作业名称    | 【2 声音/你一定会听见的】      | 作业 | 00                              |                       |   |
| 报告              |                                           |                                       |                                   | 編交 …         |         | Aug 199 4 9.00      |    |                                 |                       |   |
| ~               | 1                                         |                                       | 【语文】作业2020.12.09                  | <b>0</b> /2人 | 布置斑級    | 一年级1班               | >  | 作业名称                            | 语文作业-2020.12.22 13:34 | 1 |
| 学科学情            | 学生评价 成绩管理                                 |                                       | 一年級 1班<br>截止: 12-11 周五 23:59(已截止) | ±±4          | 提交截止时间  | 2020-12-23 周三 13:34 | >  | 布置班级                            | 一年级 1班                | > |
| 资源              |                                           |                                       | 11月13日                            |              |         |                     |    | 提交截止时间                          | 2020-12-23 周三 13:34   | > |
|                 |                                           |                                       | 1 BZX                             | ·            |         |                     |    |                                 |                       |   |
| 资源中心            |                                           |                                       | 【语文】作业2020.11.13                  | 0/2.5        |         |                     |    |                                 |                       |   |
| 家校沟通            |                                           |                                       | 一年級 1班 长按这里可以快捷布置语音作              |              |         |                     |    |                                 |                       |   |
|                 | O 🖻                                       |                                       | WE: 11-13                         |              |         |                     |    |                                 |                       |   |
| 通知公告            | 同学图 我的班级                                  |                                       |                                   |              |         | 去洗题                 |    | -                               |                       | _ |
| 转用水公            |                                           |                                       |                                   |              |         | And the second      |    |                                 | 确认布置                  |   |

【成绩管理】

1、找到【教学空间】下的【成绩管理】,点击进入页面后点击左侧「创建成绩」,根据页面提示,完成基本信息、成绩模式填写。

|    | 平台为老师提<br>©ЯРТКОВЭТЖЯЛЭНЯЖЯЮВНЯЖ | 供专属的、集中的<br>5、I.A. 也可以出满足规范的第三方数有量为 | 教学管理空间<br>#####入进来, ##更多更57的服务和工 | Alázm. |
|----|----------------------------------|-------------------------------------|----------------------------------|--------|
|    |                                  | 日常教学                                |                                  |        |
|    | <b>.</b>                         | 8                                   | 2                                | ٥      |
| 直播 | 备授课<br>100<br>成绩管理               | 作业                                  | 学生评价<br>● 新聞同時<br>书香阅读           | 学习任务管理 |

| 绩管理                                                                                                    |                                                                                                    |                                                                                |                                         |
|----------------------------------------------------------------------------------------------------|----------------------------------------------------------------------------------------------------|--------------------------------------------------------------------------------|-----------------------------------------|
|                                                                                                    |                                                                                                    |                                                                                | 區 成绩分析 + 包                              |
| -±                                                                                                    | E级1班-全部成绩                                                                                                    |                                                                                | 输入关键词搜索                                 |
| 年級1班                                                                                                    | 筛选条件: 课程:全部× 考试日期:本学年× 成绩来源:全部×                                                                                                    | 成绩类型:全部× 成绩模式:全部×                                                              |                                         |
|                                                                                                    | □ 一年级-2020秋20201111-语文-普通考试<br>语文: 100分制 □ 2020/11/11 □ 普通考试 □ 一年級1班:                                                                                                    | 吾文                                                                             |                                         |
|                                                                                                    |                                                                                                    |                                                                                |                                         |
|                                                                                                    |                                                                                                    |                                                                                |                                         |
|                                                                                                    |                                                                                                    |                                                                                |                                         |
| な绩管理                                                                                                    |                                                                                                    |                                                                                |                                         |
| <b>戈绩管理</b>                                                                                                    |                                                                                                    |                                                                                |                                         |
| 龙绩管理<br>成绩管理 / 成绩列表 / 成绩创建                                                                                                    |                                                                                                    |                                                                                |                                         |
| 成绩管理<br>成绩管理 / 成绩列表 / 成绩创建<br>1 设置中<br>堆石基本信息                                                                                                    | ② 未设置<br>设置成绩模式。                                                                                                    | <ul> <li>3 未设置</li> <li>ラ入成績</li> </ul>                                        | (4) 未设置           在转编辑                  |
| 成绩管理<br>成绩管理 / 成绩列表 / 成绩创建<br>1 设置中<br>填写基本信息                                                                                                    | (2) 未设置<br>设置成绩模式                                                                                                    | (3) 未设置<br>录入成绩                                                                | (4) 未设置<br>在线编辑                         |
| 成绩管理<br>成绩管理 / 成绩列表 / 成绩创建<br>1 设置中<br>填写基本信息                                                                                                    | <ul> <li>2 未设置</li> <li>设置成绩模式</li> <li>考试类型: 普通考试 ○ 期中考试</li> </ul>                                                                                                    | ③ 未设置       录入成绩       現未考试     作业     单元考                                     | (4) 未设置<br>在线编辑                         |
| 此绩管理<br>成绩管理 / 成绩列表 / 成绩创建<br>1 设置中<br>填写基本信息                                                                                                    | <ul> <li>2 未设置<br/>设置成绩供式</li> <li>*考试类型: 普通考试 刷中考试</li> <li>学期成绩 学年成绩</li> </ul>                                                                                                    | 3 未设置       录入成绩       期未考试     作业       単元考       其他                          | (4) 未设置           在线编辑                  |
| 戊绩管理     戊绩列表 / 成绩创建     ①     设置中     填写基本信息     ③     □     □     □     □     □     □     □     □     □     □     □     □     □     □     □     □     □     □     □     □     □     □     □     □     □     □     □     □     □     □     □     □     □     □     □     □     □     □     □     □     □     □     □     □     □     □     □     □     □     □     □     □     □     □     □     □     □     □     □     □     □     □     □     □     □     □     □     □     □     □     □     □     □     □     □     □     □     □     □     □     □     □     □     □     □     □     □     □     □     □     □     □     □     □     □     □     □     □     □     □     □     □     □     □     □     □     □     □     □     □     □     □     □     □     □     □     □     □     □     □     □     □     □     □     □     □     □     □     □     □     □     □     □     □     □     □     □     □     □     □     □     □     □     □     □     □     □     □     □     □     □     □     □     □     □     □     □     □     □     □     □     □     □     □     □     □     □     □     □     □     □     □     □     □     □     □     □     □     □     □     □     □     □     □     □     □     □     □     □     □     □     □     □     □     □     □     □     □     □     □     □     □     □     □     □     □     □     □     □     □     □     □     □     □     □     □     □     □     □     □     □     □     □     □     □     □     □     □     □     □     □     □     □     □     □     □     □     □     □     □     □     □     □     □     □     □     □     □     □     □     □     □     □     □     □     □     □     □     □     □     □     □     □     □     □     □     □     □     □     □     □     □     □     □     □     □     □     □     □     □     □     □     □     □     □     □     □     □     □     □     □     □     □     □     □     □     □     □     □     □     □     □     □     □     □     □     □     □     □     □     □     □     □     □     □     □     □     □     □     □     □     □     □     □     □     □     □     □     □    □    □ | <ul> <li>2 未设置<br/>设置成绩模式</li> <li>*考试类型: 普通考试 前中考试<br/>学期成绩 学年成绩</li> <li>*考试日期: 資源日期 (二) ?</li> </ul>                                                                                                    | 3 未设置<br>录入成绩<br>期末考试 作业 单元考<br>其他                                             | <ul> <li>④ 未设置</li> <li>在线编辑</li> </ul> |
|                                                                                                    | 2       未设置         设置成绩模式         *考试类型:       普通考试       即中考试         学期成绩       学年成绩         *考试日期:       党禄日期       ?         *参当附初:                                                                       | 3 未设置       录入成绩       開未考试 作业 单元考       其他                                    | (4)     未设置       在线编辑                  |
| 此绩管理<br>成绩管理 / 成绩列表 / 成绩创建<br>① 设置中<br>填写基本信息                                                                                                    | <ul> <li>2 未设置<br/>设置成绩模式</li> <li>考试类型: 普通考试 即中考试</li> <li>学期成绩 学年或绩</li> <li>*考试日期: 武师日期 (2)</li> <li>*参与班级:</li> </ul>                                                                                      | ③ 未设置       录入成绩       期末考试 ○ 作业 ○ 单元考       其他                                | (4) 未设置<br>在线编辑                         |
| 此绩管理     成绩管理 / 成绩列表 / 成绩创建     ①     设置中     填写基本信息     ③     ④     ④     □     □     □     □     □     □     □     □     □     □     □     □     □     □     □     □     □     □     □     □     □     □     □     □     □     □     □     □     □     □     □     □     □     □     □     □     □     □     □     □     □     □     □     □     □     □     □     □     □     □     □     □     □     □     □     □     □     □     □     □     □     □     □     □     □     □     □     □     □     □     □     □     □     □     □     □     □     □     □     □     □     □     □     □     □     □     □     □     □     □     □     □     □     □     □     □     □     □     □     □     □     □     □     □     □     □     □     □     □     □     □     □     □     □     □     □     □     □     □     □     □     □     □     □     □     □     □     □     □     □     □     □     □     □     □     □     □     □     □     □     □     □     □     □     □     □     □     □     □     □     □     □     □     □     □     □     □     □     □     □     □     □     □     □     □     □     □     □     □     □     □     □     □     □     □     □     □     □     □     □     □     □     □     □     □     □     □     □     □     □     □     □     □     □     □     □     □     □     □     □     □     □     □     □     □     □     □     □     □     □     □     □     □     □     □     □     □     □     □     □     □     □     □     □     □     □     □     □     □     □     □     □     □     □     □     □     □     □     □     □     □     □     □     □     □     □     □     □     □     □     □     □     □     □     □     □     □     □     □     □     □     □     □     □     □     □     □     □     □     □     □     □     □     □     □     □     □     □     □     □     □     □     □     □     □     □     □     □     □     □     □     □     □     □     □     □     □     □     □     □     □     □     □     □     □     □     □     □     □     □     □     □     □     □     □     □     □     □     □     □     □     □     □     □     □     □     □    | <ul> <li>② 未设置<br/>设置成绩模式</li> <li>・考试类型: 普通考试 即中考试</li> <li>学期成绩 学年成绩</li> <li>・考试日期: 没持日期 □ ?</li> <li>・参与斑级:</li> <li>课程: 语文×</li> </ul>                                                                    | ③ 未设置       泉入成绩       期未考试 ○ 作业 ○ 单元考       其他                                | ④ 未设置         在线编辑                      |
|                                                                                                    | 2       未设置         设置成绩模式         *考试类型:       普通考试       期中考试         学期成绩       学年成绩         *考试日期:       资源日期       ?         *参与班级:       .       .         课程:       语文 ×         · 漫馬世乐:       出于各本級成成段 | 3 未设置         深入成绩         期未考试 作业 单元考         其他         期冊不例、整不支持创經時年級約考试成绩。 | (4) 未设置<br>在线编辑                         |

2、其中,成绩录入的方式有两种:一种是导入成绩模版可选择在线录入或导入成绩模板,另一种是跳过该步骤,直接在线录入。教师可自由选择。

← 成绩管理

| ✓ 已完成<br>填写基本信息                                                                           |                | 3 设置中<br>录入成绩 | 4         未设置           在线编 |
|-------------------------------------------------------------------------------------------|----------------|---------------|-----------------------------|
|                                                                                           | 8              |               |                             |
|                                                                                           | 点击或将文件拖拽到      | 则此区域上传        |                             |
| 导入注意事项:                                                                                   |                |               |                             |
| <ol> <li>、 请依据侯依近行填与, 参与垃圾和社会<br/>(也可以根据已有线下成绩单调整)</li> <li>2、请保证导入的成绩模板中没有重名。</li> </ol> | 5子段匚有,作允成颈列即可。 |               |                             |
| <ol> <li>3、请勿增加班级中不存在的学生。</li> <li>4 模板由没有成绩的学生溶视为缺差 2</li> </ol>                         | (幼 ) 平均分差核范围   |               |                             |
| PS: 如想要直接在线录入,可直接"跳过"                                                                     | 该步骤。           |               |                             |
|                                                                                           |                |               |                             |

| 成項管理 / 成绩列表 / 成                   | 项创建       |                                                                                                    |       |                  |
|-----------------------------------|-----------|----------------------------------------------------------------------------------------------------|-------|------------------|
| → 已完成 //                          |           | -<br><br><br< th=""><th></th><th> 4 设置中<br/>在线编</th></br<> |       | 4 设置中<br>在线编     |
|                                   |           |                                                                                                    |       |                  |
| MA and a share see see that and a |           |                                                                                                    |       | 19 79 49 30      |
| 当削成颈所属斑驳:                         |           |                                                                                                    |       | DR121991X        |
| 目的以 <b>须</b> 所属斑驳:                | <b>姓名</b> | 语文成绩                                                                                                    | 评价内容( | 选填)              |
| ヨ前和和<br>序号<br>1                   | 本語2132    | 语文成绩<br>87.0                                                                                                    | 评价内容( | 1849-1944<br>送填) |

#### 3、编辑完毕后,选择"保存并发布"以生成成绩,可在成绩管理页面进行查看。

| ─ 已完成 ─   |       |                                                 |                  |         |
|-----------|-------|-------------------------------------------------|------------------|---------|
| 填写基本信息    |       | 设置发布内容                                          | · 录入成绩<br>>      | 在线编制    |
| 当前成绩所属班级: | 一年級1班 | 选择要发布给学生和客长的成绩内容(每位客长仅能看到自己3                    | 废不約(成绩)          | 编辑成绩    |
| 序号        | 姓名    | ○ 仅学生个人成绩(分数/等级) ● 更多发布内容设置                     | 5K 3 W (146,600) | 介内容(选填) |
| 1         | 张加    | * 学生成绩信息: 🔽 分数 🔽 等级                             |                  |         |
| 2         | 曹阳    | 学生成绩统计: 🗹 进退步情况 🔽 题目得分明细                        |                  |         |
|           |       | 班級概況: ☑ 班级平均分 ☑ 量高成绩 ☑ 量低成:<br>☑ 分数段排布 ☑ 成绩等级占比 | 績 🔽 合格率          |         |
|           |       |                                                 |                  |         |

← 成绩管理

|       |                                                                                                    | 區 成绩分析                  | + 创建成绩 |
|-------|----------------------------------------------------------------------------------------------------|-------------------------|--------|
| 班级    | 一年级1班-全部成绩                                                                                                    | 输入关键词搜索                 | ٩      |
| 一年级1班 | <b>筛选条件:</b> [课程:全部 × ]考试日期:本学年 × ]成绩来源:全部 × ] 成绩类型:全部 × ] 成绩模式:全部 × ]                                                  |                         |        |
|       | 世 一年级-2020秋20201224-语文-普通考试     语文: 100分制   2020/12/24   普通考试   一年级1班: 语文     语文: 100分制   2020/12/24   普通考试   一年级1班: 语文 |                         | 已发布    |
|       | <ul> <li>一年級-2020秋20201008-语文-期中考试</li> <li>语文: 100分制   2020/10/08   期中考试   一年級1班: 语文</li> </ul>                        |                         | 已发布    |
|       | □ 一年级-2020秋20201111-语文-普通考试<br>语文: 100分制   2020/11/11   普通考试   一年级1班: 语文                                                |                         | 已发布    |
|       |                                                                                                    | 共 3 条 < 1 > 10 条/页 ∨ 跳至 | 页 跳转   |

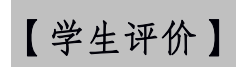

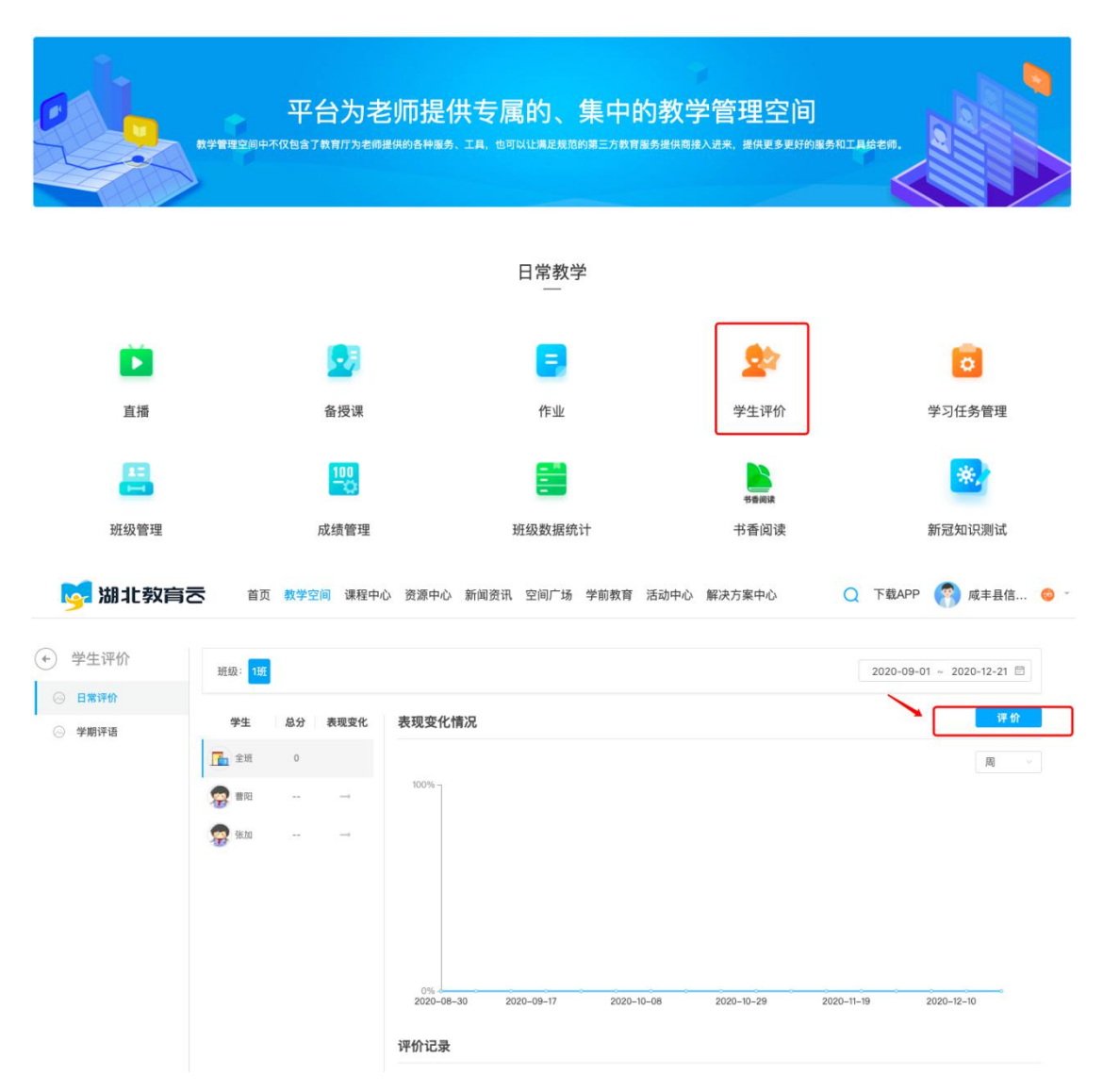

1、找到【教学空间】下的【学生评价】,点击进入页面后点击左侧「评价」。

2、老师们可自由选择对全班/个人进行评价,评价内容包括语言、神态等多维度。
 若老师想要新增或删减评价内容,可以点击右侧"编辑评价"进行自主编辑。最终的评价记录可以点击评价首页进行查看。

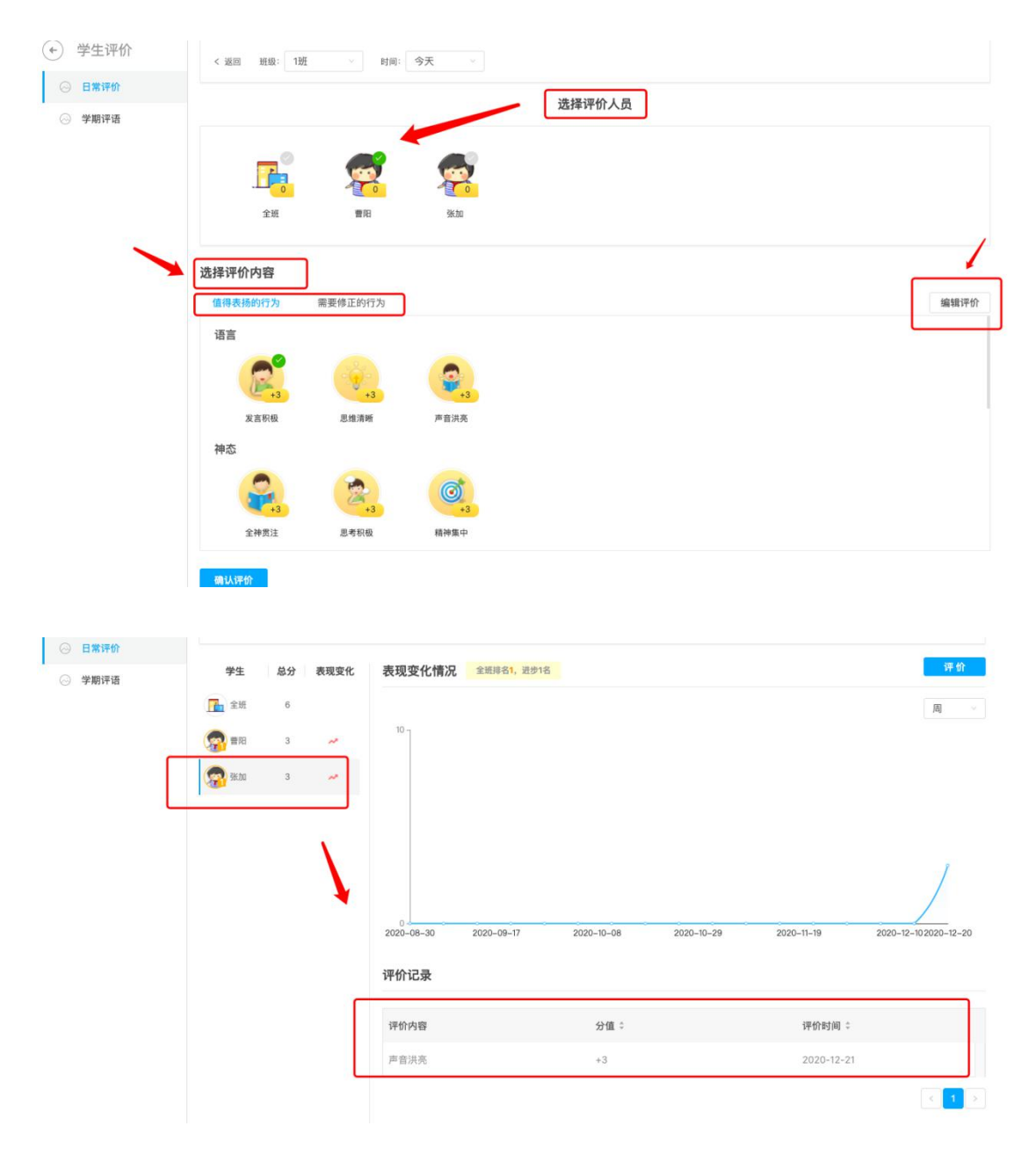

2、APP 端: 打开湖北教育云 APP, 依次点击首页"更多"——"学生评价",即可对全班/个人进行评价。

| <                | 更              | 多              |                      | <                    | 日常评价  |     |                                      | 日常              | 评价                |    |
|------------------|----------------|----------------|----------------------|----------------------|-------|-----|--------------------------------------|-----------------|-------------------|----|
| 教学               |                |                |                      |                      | 一年级1班 | 00a |                                      |                 |                   |    |
| <b>上</b><br>备授课  | <b>王</b><br>作业 | <u>ت</u><br>ž# | 课程表                  | 全班                   | (     | PH  |                                      | h.              |                   |    |
| 学习打卡             | 新冠知识测试         | 高考查询           | 2 <b>9</b> 5<br>创客空间 | Q                    | 6     | 3   |                                      |                 |                   |    |
| 空中课堂<br>报告       | 心理健康测评         | 心理测评报告         |                      | 3 <b>K.hu</b><br>@'3 |       |     | 94:1<br>2                            | 10<br>D         |                   |    |
| 学科学情             | <b>一</b> 学生评价  | 成绩管理           |                      |                      |       |     | 取消                                   | 给曹阳<br>表扬的行为    | 日评价<br>需要修正的行为    | 确认 |
| 资源               |                |                |                      |                      |       |     | • 语言                                 |                 |                   |    |
| <b>三</b><br>资源中心 |                |                |                      |                      |       |     | 发言积极                                 | 。<br>#3<br>思维清晰 | <b>()</b><br>声音洪亮 |    |
| 家校沟通             |                |                |                      |                      |       |     | ▼ 神态                                 |                 |                   |    |
| 通知公告             | 同学團            | 王              |                      |                      |       |     | <ul> <li>情绪</li> <li>▼ 行为</li> </ul> |                 |                   |    |
| 校開办公             |                |                |                      |                      |       |     |                                      | 编辑证             | 平价项               |    |

【通知公告】

1、找到【教学空间】下的【通知公告】,点击进入页面后点击左侧「新建通知」,进行相关信息的填写。

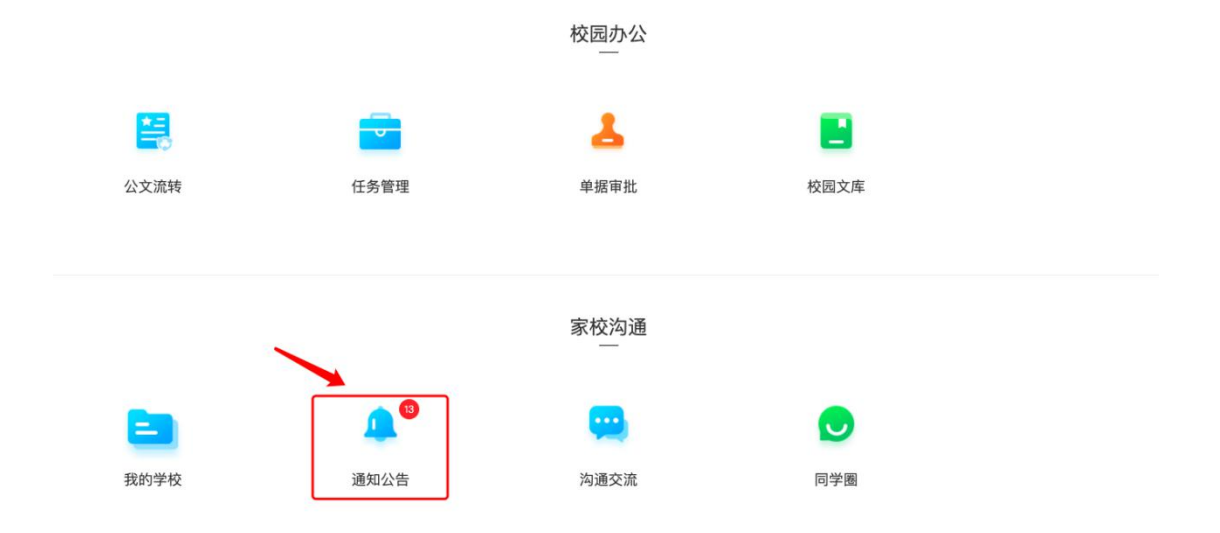

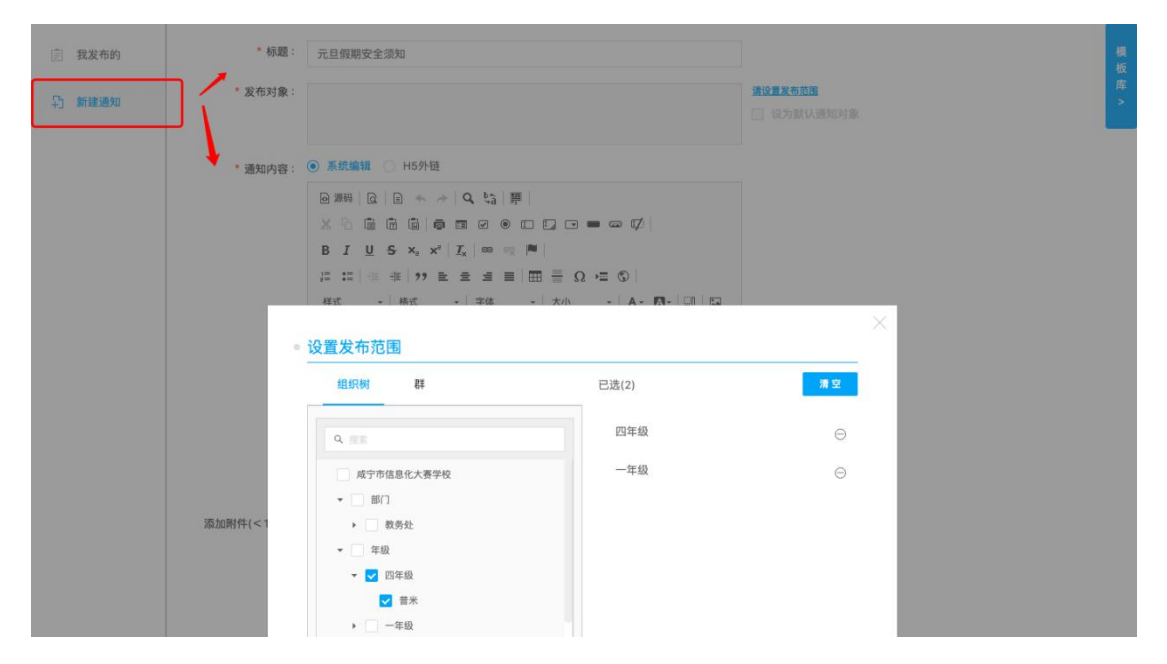

 2、填写相关信息后可进行预览,确认内容后设置通知的提醒时间,点击确定即 发布通知。成功发布后可点击"我发布的",进行查看。

|           | $\begin{array}{c c} \mathbf{B} & \mathbf{I} & \underline{\mathbf{U}} & \mathbf{S} & \mathbf{x} & \mathbf{x}^{*} \mid \mathbf{I}_{\mathbf{x}} \mid = \pi   \mathbf{P}  \\ \mathbf{I}^{*} & \mathbf{I}^{*} \mid \neq \pm \mathbf{I}^{*} & \mathbf{E}^{*} \neq \pm \equiv \mathbf{I}   \mathbf{P}  \equiv \mathbf{D}   \mathbf{D} \mid \mathbf{D}   \mathbf{D} \mid \mathbf{D} \mid  \mathbf{D} \mid \mathbf{D} \mid  \mathbf{D} \mid \mathbf{D} \mid  \mathbf{D} \mid $ | ×                  |
|-----------|----------------------------------------------------------------------------------------------------|--------------------|
|           | 预览<br>************************************                                                                                                    |                    |
|           | 元旦假期安全须知                                                                                                    | _                  |
|           | 元旦假期安全须知                                                                                                    |                    |
| 添加附件(<1   | 咸丰县信息代<br>2020-1                                                                                                    | 大赛体验01<br>21 17:57 |
|           |                                                                                                    |                    |
|           | 取消                                                                                                    | _                  |
| * 19035 - | 元旦假刷安全浪知                                                                                                    |                    |

|              |                  |                                       | •             | -            | - Q    | 9     |      |              |         |        |          |
|--------------|------------------|---------------------------------------|---------------|--------------|--------|-------|------|--------------|---------|--------|----------|
|              |                  | B I <u>U</u> S x₂ x² <u>I</u> x ⊨     | - 1 <b>H</b>  |              |        |       |      |              |         |        |          |
|              |                  | 」:::::::::::::::::::::::::::::::::::: |               | Ω ⊨≡         | 3      |       |      |              |         |        |          |
|              |                  | 样式 - 普通 - 字体                          | •   大/        | h -          | A      |       |      |              |         |        |          |
|              |                  | 元旦假期安全须知                              |               |              |        |       |      |              |         |        |          |
|              |                  | 1000                                  |               |              |        |       |      | ×            |         |        |          |
|              |                  | • 设置提醒时间                              |               |              |        |       |      |              |         |        |          |
|              |                  |                                       |               |              |        |       |      |              |         |        |          |
|              |                  |                                       |               |              |        |       |      |              |         |        |          |
|              |                  | * 提醒时间:                               | 请选择日期         |              |        |       |      |              |         |        |          |
|              | 添加附件(<100M)<br>: |                                       | « ‹           | 2020年        | 12月    |       | > >> |              |         |        |          |
|              |                  |                                       |               | 三 四          | 五      | 六     | В    | _            |         |        |          |
|              |                  |                                       | 30 1<br>r 7 8 | 2 3<br>9 10  | 4      | 12    | 13   | _            |         |        |          |
|              |                  |                                       | 14 15         | 16 17        | 18     | 19    | 20   |              |         |        |          |
|              |                  |                                       | 21 22         | 23 24        | 25     | 26    | 27   |              |         |        |          |
|              | *摘要:             | 元旦假期安全须知                              | 28 29<br>4 5  | 30 31<br>6 7 | 1      | 2     | 3    |              |         |        |          |
|              |                  |                                       |               |              | 选择的    | 前間間   | 12   | 8/300        |         |        |          |
|              |                  | 字数控制在 300 以内                          | _             |              |        | ÷     | _    |              |         |        |          |
|              | 发布时间:            | <b>销选择日期 節</b>                        |               |              |        |       |      |              |         |        |          |
| 11日 七日 七日 大大 |                  | 教学空间 课程由心 资源由心                        | 新闻资讯 窃        | 间广场          | 学前     | 教育    | 活动中心 | 解决方案由心       | ○ 下费APP | 👩 咸主且信 | <b>-</b> |
|              |                  | AXTIN MATTO MATTO                     |               | [04 ][0]     | -1-100 | 7A 19 |      | MHIN J X TIU |         |        | -        |
| () 通知公告      |                  |                                       |               |              |        |       |      |              |         |        |          |
|              |                  |                                       |               |              |        |       |      |              |         |        |          |
|              |                  |                                       |               | 1            |        |       |      |              |         |        |          |
| []) 我收到的 13  | 我发布的 (2)         |                                       |               |              |        |       |      |              |         |        |          |
| 图 我发布的       | 元旦假期安全须知         |                                       |               |              |        |       |      |              |         |        |          |
|              | 咸丰县信息化大赛体验0      | 01 2020-12-21 17:57                   |               |              |        |       |      |              |         |        |          |
| ♀ 新建通知       | 二日間期中今軍会         | 莱 hn                                  |               |              |        |       |      |              |         |        |          |
|              | 成丰县信息化大赛体验0      | шоли<br>01 2020-12-21 17:52           |               |              |        |       |      |              |         |        |          |
|              |                  |                                       |               |              |        |       |      |              |         |        |          |
|              |                  |                                       |               |              |        |       |      |              |         |        |          |

3、APP 端: 打开湖北教育云 APP, 点击首页"更多"——"通知公告", 按照提示即可进行公告通知的发布。

| <    | 更        | 多        |      | < ×  | 通知     |      | 15:32 <b>1</b> |              | atl 4G 🔳 |
|------|----------|----------|------|------|--------|------|----------------|--------------|----------|
| -    | <b>~</b> | <b>~</b> |      | 我收到的 |        | 我发布的 | $< \times$     | 新建通知         |          |
| 空中课堂 | 心理健康测评   | 心理测评报告   |      |      |        |      | 标题             | 元旦假钱安全须知     |          |
| 报告   |          |          |      |      |        |      | 内容             | 元旦假期安全须知     |          |
| ~    | <b>1</b> |          |      |      |        |      |                |              |          |
| 学科学情 | 学生评价     | 成绩管理     |      |      |        |      |                | +++          |          |
| 资源   |          |          |      |      |        |      |                |              |          |
|      |          |          |      |      |        |      | 接收人            | 请选择组织节点      |          |
| 资源中心 |          |          |      |      |        |      | 回执             |              |          |
| 家校沟通 |          |          |      |      |        |      | 定时发送           | 派行           | 人立即发送 >  |
|      |          | 8        |      |      |        |      | 通知标签           |              | 请选择 >    |
| 通知公告 | 同学图      | 我的班级     |      |      | 没有收到通知 |      | 发布者            | 咸丰县信息化大赛体    |          |
| 校园办公 |          |          |      |      |        |      |                | 收起           |          |
| 6    |          | -        |      |      |        |      |                |              |          |
| 任务管理 | 单据审批     | 公文流转     | 校园文库 |      |        |      |                |              |          |
| 校园活动 |          |          |      |      |        |      |                |              |          |
| ~    |          | 8        | V    |      |        |      | 模板库            | 保存为<br>模板 预览 | 发送       |
| 抽奖   | 商城       | 新闻资讯     | 活动   |      |        | Ŧ    | 元旦假期安全         | 须知           |          |
|      |          |          |      |      |        |      | 元旦假期安全         | 须知           |          |

【活动发布】

1、依次点击"教学空间"——"我的学校"——"活动"。

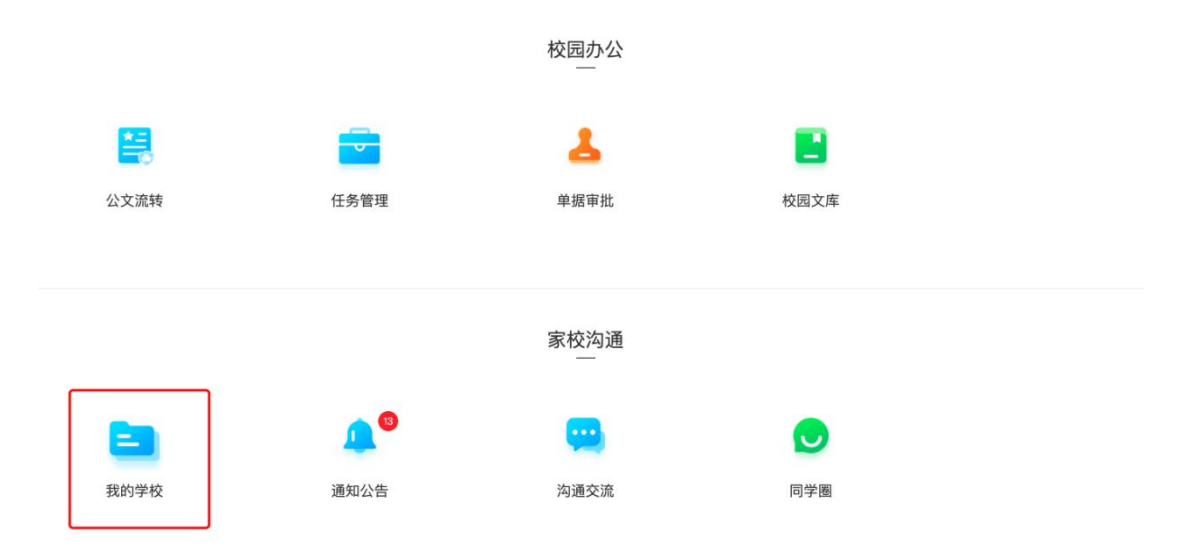

| <b>成</b> 宁市<br>小学<br>4班级)                           | <b>信息化大赛学校</b><br>3教师   4学生               |    |    |  | •                            |                  | ¥信息化大赛(              | 本验01 ▼           |  |
|-----------------------------------------------------|-------------------------------------------|----|----|--|------------------------------|------------------|----------------------|------------------|--|
| <u>首页</u>                                           | 学习 通知                                     | 微博 | 相册 |  |                              |                  |                      |                  |  |
| 使 <b>本县信息化</b><br>2020-12-22 10:<br>发布活动 活动<br>test | c <b>寄体验01</b><br>32:37<br><b>1)发布</b>    |    |    |  | 快捷功能                         | <br>新无           | - 10<br>81           |                  |  |
|                                                     |                                           |    |    |  | 常用应用<br>===<br><sup>学习</sup> | <b>〔</b> 〕<br>通知 | <mark>之</mark><br>相册 | 更多 ><br>【】<br>活动 |  |
| 成丰县信息化大<br>2020-12-21 18:0<br>发布通知 元5               | t <mark>赛体验01</mark><br>36:38<br>3.假期安全须知 |    |    |  | 通知公告                         |                  | _                    | <u> </u>         |  |

2、点击右侧"发布活动",填写相关活动信息即可发布;点击"我的活动"可
 查看已发布的活动信息。

|                                            | ◎ ◎ ◎ ◎ ◎ ◎ ◎ ◎ ◎ ◎ ◎ ◎ ◎ ◎ ◎ ◎ ◎ ◎ ◎ |
|--------------------------------------------|---------------------------------------|
| <b>威宁市信息化大赛学校</b><br>小学<br>4斑銀   3数第   4学生 |                                       |
| 首页 沟通 同学圈 相册                               |                                       |
| 活动                                         | e 不限 道输人关键词 Q C 发布活动 Q 我的活动           |
| <b>活动类型</b> 全部<br><b>活动时间</b> 全部 今天 本周 本月  |                                       |
| 活动形式 全部 线上活动 线下活动                          |                                       |
| 活动奖励 全部 有奖励 无奖励                            |                                       |
| 综合 最新 最热                                   | 全部 未开始 进行中 已结束                        |
|                                            |                                       |

| 成于市信息化2<br>小学<br>4班级 3教师 4 | <b>大赛学校</b><br><sup>1学生</sup>        |               |
|----------------------------|--------------------------------------|---------------|
| 首页 沟通                      | 同学團 相册                               |               |
| 活动                         |                                      | <b>ビ 发布活动</b> |
| 活动列表 / 我的活动                |                                      |               |
|                            | 我的发布(共2条记录)                          |               |
|                            |                                      |               |
|                            | 全部 待审核 未开始 进行中 已结束                   |               |
| 咸丰县信息化大赛体验01               | 全部 待审核 未开始 进行中 已结束                   | 未开始           |
| 咸丰县信息化大赛体验01               | 全部 待車核 未开始 进行中 已結束<br>一年一班<br>市報学习空间 | 未开始           |

3、APP 端: 打开湖北教育云 APP, 依次点击首页"更多" ——"活动" ——"发 布活动",根据提示填写活动信息即可完成活动发布。

| <        | 更    | 3    |        | <  |      | 活动   | ]   | 0 = |              | 发布活   | 动   |            |
|----------|------|------|--------|----|------|------|-----|-----|--------------|-------|-----|------------|
| 校园办公     |      |      |        | 综合 | ◎ 最新 | 。最   | Q H | 索活动 |              |       |     |            |
|          |      |      |        |    |      |      | ∅ % | 布活动 | <b>基</b> 平1i | 5.85  |     | 活动详慎       |
| 位务管理     | 早姑甲瓜 | 公义流转 | 仪四义库   |    |      | _    | ∄   | 的活动 |              |       |     |            |
|          |      |      |        |    |      | Ĉ    | J   |     |              | 十 添加活 | 动海报 |            |
| 抽奖       | 商城   | 课程表  | 通知公告   |    |      | 暂无活动 | 哦~  |     |              |       |     |            |
|          |      |      | Ŗ      |    |      |      |     |     | • 名称         |       | 汪   | 动名称 (50字符) |
| 新闻资讯     | 同学圈  | 学习社区 | 教育数据统计 |    |      |      |     |     | • 报名时间       | 开始时间  | 至   | 结束时间       |
| <b>*</b> | h    |      |        |    |      |      |     |     | • 活动时间       | 开始时间  | 至   | 结束时间       |
| 新冠知识测试   | 活动   |      |        |    |      |      |     |     | * 活动地点       |       |     | 请选择 >      |
|          |      |      |        |    |      |      |     |     | 报名人数         |       |     | 报名人数       |
|          |      |      |        |    |      |      |     |     | 活动类型         |       |     | 不限 >       |
|          |      |      |        |    |      |      |     |     | 更多设置         |       |     | >          |
|          |      |      |        |    |      |      |     |     |              |       |     |            |
|          |      |      |        |    |      |      |     |     | 存日           | 直稿    |     | 下一步        |
|          |      |      |        |    |      |      |     |     |              |       |     |            |

【邀请教师】

1、用手机端打开湖北教育云的活动页(浏览器打开活动页或 APP 里打开皆可),

将信息化大赛活动链接通过各渠道分享给其他教师,该教师打开链接并成功登录, 即完成一次成功邀请。

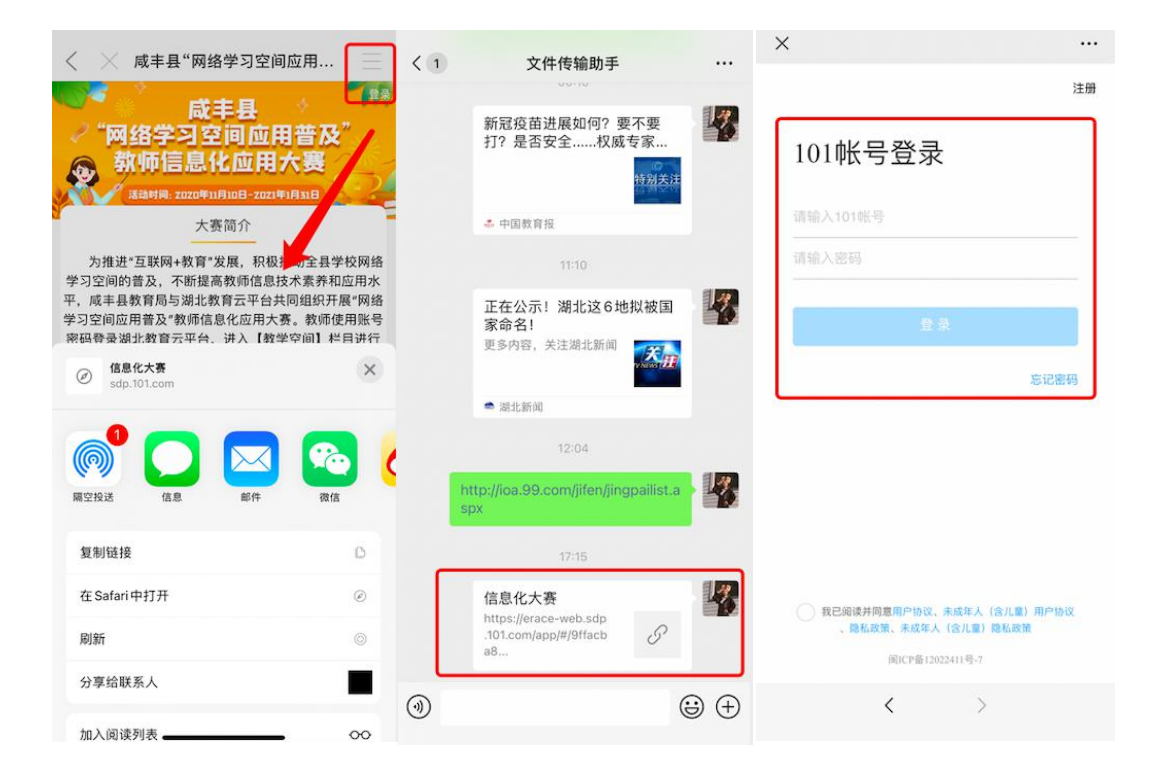

学生

【课程学习】

 1、点击官网首页"课程中心",选择任一课程进行观看学习,完整看完视频即 完成1次课程学习。

| 📴 湖北教育を 🛛 🕅               | 学习空间课程中心资源中心                                                                             | 新闻资讯 空间广      | 场学前教育 涼        | 舌动中心 解决方案中心                                  | Q 下载APP 🦿                                                                            | 🦻 曹阳 🔾      |
|---------------------------|------------------------------------------------------------------------------------------|---------------|----------------|----------------------------------------------|--------------------------------------------------------------------------------------|-------------|
| 空中课堂 知识学习 ~ 素质素养 ~        | 精品课程 ~ 教师学习 ~                                                                            | 特色课程 🧹 右      | NEW<br>E线练习    |                                              |                                                                                      |             |
|                           | •                                                                                        |               |                | 。<br>湖北师<br><sup>学力不及</sup><br>优质课程同步 专题特训编表 | <b>主云课堂</b><br><sup>2</sup> 好课来补<br><sup>9</sup> 素养教育强化教研在线提升                        |             |
| 教师培训                      |                                                                                          | 百余、           | 专项学习           |                                              |                                                                                      | 田文、         |
| 2020年<br>湖北省普通高中<br>新教材培训 | 新教材培训 "科技学苑"培训<br>线上培训课程学习<br>进行质核相的实施能力和水平<br>高中新课改新教材通识<br>起展新课程的价值导向和数学要求<br>线上培训课程说明 | 1             |                | 线教学的<br>E业布置<br>与批改                          | 国家相册 预防溺水 德育课堂<br>在线教学的作业布置与批改<br>在线教学的心理辅导<br>2020年湖北省普通高中新教材培训<br>湖北省中小学电脑制作骨干教师线。 | <u>史</u> 》~ |
|                           |                                                                                          |               | 7 举动教室 江       | 二本eha み、 御辺いちゃや 切りeha み、                     |                                                                                      | 1881 (27)   |
|                           | 习空间 课程中心 资源中心                                                                            | 新闻资讯 呈問 其     | の 子則牧育 活       | 如中心 胖庆万条中心                                   |                                                                                      |             |
| 空中课堂 好课推荐<br>中老专题 身心健康    | 回步学室 湖北村巴崃桂<br>AI授课 —师—优课                                                                | 防溺小教育 专题辅导 名师 | 低雨味至<br>而课堂 核心 | 国家怕而 自教则培<br>素养 假期学习                         | M 10味子呈<br>创客空间 阅读推荐                                                                 |             |
| 帮助中心 汉阳区"科技学列             | 5"培训                                                                                     |               |                |                                              |                                                                                      |             |
| 公民防范恐怖袭击校园篇               | 校园安全教育                                                                                   |               |                |                                              |                                                                                      |             |
|                           | <ul> <li>④ 0.11 学时</li> <li>④ 331</li> </ul>                                             | X             |                |                                              | 开始学习                                                                                 |             |
| 简介 目录                     | 评价                                                                                       | 笔记            | 问答             | 排行榜                                          |                                                                                      |             |
| 校园安全教育                    |                                                                                          |               |                |                                              | 00:06:36                                                                             |             |

2、APP 端: 打开湖北教育云 APP, 点击"学习"并选择感兴趣的课程, 点击"开 始学习"对该课程进行观看学习。

| 空中课堂<br>进行中 マ<br>共228个相关资源<br>二 初研<br>二 分類50 | 2 按3 4 2 2 3 2 4 2 4 2 4 2 4 2 4 2 4 2 4 2 | ●<br>●<br>●<br>●<br>●<br>●<br>●<br>●<br>●<br>●<br>●<br>●<br>●<br>● | 湖北      | く中/」<br><sub>已学 0%/共</sub> | <b>小学</b> 德<br><sub> 开启您的</sub> |     | ÷۲ |     |      | 版权/<br>本节目版权属<br>恭喜学完<br>8秒后自动切<br>(点击空白<br>方式展示、传播本<br>及其文稿。 | <sup>5</sup> 朝<br>新华通讯社所有。<br>该资源<br>奂到下一资源<br>处取消)<br>节目的音画内容 | ]      |
|----------------------------------------------|--------------------------------------------|--------------------------------------------------------------------|---------|----------------------------|---------------------------------|-----|----|-----|------|---------------------------------------------------------------|----------------------------------------------------------------|--------|
| 运服<br>3-5                                    | 岛 1171人 〇                                  | 10.18学时                                                            |         | 简介                         | 目录                              | 笔记  | 问答 | 简   | 介    | 目录                                                            | 笔记                                                             | 问答     |
| 🔍 🍳 1019                                     | 高中物理选修3-4                                  | (人教版)                                                              |         | 新华社《德                      | 育学堂》(『                          | 6中) |    | 第1章 | t:第六 | 季                                                             |                                                                | $\sim$ |
| 高中 人刻地<br>近場<br>第4 34                        | 8.242人 ③                                   | 14.01学时                                                            |         |                            | <b>★</b> 0.0 (0                 | 条)  |    | Þ   | •    | 高中德育学堂第1<br>高中德育学堂第1                                          | 3 NJ<br>4 NJ                                                   |        |
| く 単理<br>高中 人知道                               | 高中物理选修3-3                                  | 3(人教版)                                                             |         | 课程介绍<br>暂无介绍               |                                 |     |    | Þ   |      | 高中德育学堂第1                                                      | 5.期                                                            | 18:63  |
| 3-3                                          | 요 157人 ③                                   | 11.17学时                                                            |         | 课程资源                       |                                 |     |    | Þ   |      | 高中德育学堂第1                                                      | 6 期                                                            |        |
|                                              | 高中物理选项3-2                                  | (人教版)                                                              |         | 视频24个                      |                                 |     |    | Þ   |      | 高中德育学堂第1                                                      | 7 明                                                            |        |
| 高中<br>法編<br>3-2                              | 9.155 Å (i)                                | 703学时                                                              |         |                            |                                 |     |    | Þ   |      | 高中德育学堂第1                                                      | 8 川月                                                           | 22:47  |
|                                              | 高中物理选修3-1                                  | (人教版)                                                              |         |                            |                                 |     |    | Þ   |      | 高中德育学堂第1                                                      | 9期                                                             | 21:36  |
| 高中人物加                                        | z -                                        |                                                                    |         |                            |                                 |     |    | Þ   |      | 高中德育学堂第2                                                      | 0期                                                             | 18:53  |
|                                              | 8 160 A O                                  | 16.09学时                                                            | ~       |                            |                                 |     |    | (h) |      | 高中德育学堂第2                                                      | 1期                                                             | 19:27  |
| ()<br>学生                                     | ()<br>学习 消息                                |                                                                    | 50<br>我 |                            |                                 |     |    | 第21 | L:第七 | 季                                                             |                                                                | ~      |
|                                              |                                            |                                                                    |         |                            |                                 |     |    |     |      |                                                               |                                                                |        |

【完成作业】

1、找到学习空间中的「作业」,点击进入页面后可在其进行「答题」、「补缴」等完成作业的相关操作。

| 😼 湖北教育云        | 首页 学习空间 课程中心 资源中心        | 新闻资讯 空间广场 学前教育                  | 活动中心 解决方案中心                         | Q 下载APP (容) 曹阳 O |
|----------------|--------------------------|---------------------------------|-------------------------------------|------------------|
|                | 为学生提供一站5<br>83作业、第记、###4 | 式服务模式,提供<br>、回答、通知公告等功能,界成以有效学5 | 共专属的学习空间<br><sup>3为目的的良好学习3位。</sup> |                  |
|                |                          | 课外学习                            |                                     |                  |
| <b>三</b><br>作业 | 文学习任务                    | 直播                              | 学习目标                                | PK               |
| <b>这</b><br>闯关 | <sup>物會國旗</sup><br>书香阅读  | <b>美</b> 新冠知识测试                 | 心理素质测评                              |                  |

| 😼 湖北教育ā | S ă      | 顶 学习空间                                    | 课程中心资源                           | 中心 新闻资讯                 | 空间广场 学前教育 | 活动中心 解决 | 快方案中心 | Q            | 下载APP | 🔗 曹阳 |
|---------|----------|-------------------------------------------|----------------------------------|-------------------------|-----------|---------|-------|--------------|-------|------|
| ← 作业    |          |                                           |                                  |                         |           |         |       |              |       |      |
|         | <u>ن</u> | 全部                                        | 语文                               | 数学                      | 英语 物理     | 化学      | 生物    | 历史           |       |      |
|         | 主页       | 地理                                        | 思想政治                             | 道德与法治                   | 信息技术      | 科学      | 体育与健康 |              |       |      |
|         |          | 劳动技术                                      | 音乐                               | 美术                      |           |         |       |              |       |      |
|         |          | 待完成                                       | 待批阅                              | 已归档                     |           |         |       |              |       |      |
|         |          | 【自定义作业】【<br>記题数:1 截止时间<br>[新]             | 语文】语文作业-20<br>引: 明天 周三 13:34     | 20.12.22 13:34          |           |         |       | 开始答题         |       |      |
|         |          | [1] (1] (1] (1] (1] (1] (1] (1] (1] (1] ( | 业】 【语文】 【语3<br>列: 12-11 周五 23:59 | 【】作业2020.12.09<br>(已载止) |           |         |       | 立即补做<br>合 归档 |       |      |
|         |          | (注前) 【自定义作》<br>总题数: 1 截止时间                | 业】 【语文】 【语3<br>司: 11-13 周五 23:59 | 【】作业2020.11.13<br>(已載止) |           |         |       | 立即补做         |       |      |

2、APP 端: 打开湖北教育云 APP, 找到"我"任务中对应的「完成作业」, 点击

在线交流 +50积分+50经验 > 16 在线交流 知识测评:中小学必读书 +1抽奖券+500积分 > 参与中小学必读书目(小学3.. 想要进行习题 知识测评:中小学必读书... +500积分+1抽奖券 > 你已完成全部作业! 参与中小学必读书目(初中).. 知识测评:中小学必读书... +500积分+1抽奖券 > 参与中小学必读书目(高中) 数学 英语 英语 知识测评:中小学必读书... +500积分+1抽奖券 > 参与中小学必读书目(小学5... 上传图片 点击这些信息 +200积分+200经验 > 每月上传一张个人照片 8就可以进入对应作业列表去做作业啦~ 8月7日作业 每日送花-学生 +30积分+30经验 > 每日送花 我知道了 发朋友圈 +80积分+80经验 > 发朋友圈 完成作业 +150积分+150经验) 学生完成作业 8月6日作业 1/1题 8月6日作业 1/1题 每日签到-学生 +15积分 +15 经验 +10 鲜花 > 签到默认任务 周满勤签到 +200积分+200经验 > 周一到周日连续签到 8 (:) 消息 学习

进入对应列表完成作业即可。